version 13 R2015

# Nouveautés KEYCREATOR V13

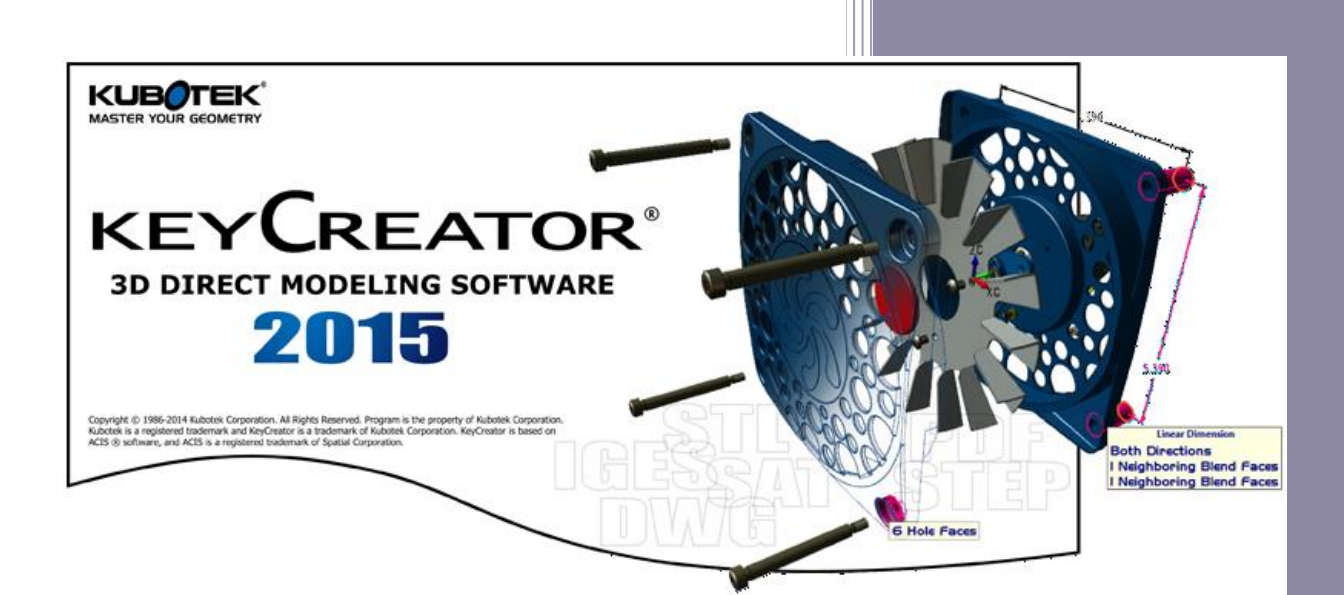

www.kubotekfrance.fr

Email : support@kubotekfrance.fr Kubotek France une division de Cadm Services 03/03/2015

# SOMMAIRE

| INFORMATIONS SUR L'INSTALLATION ET PARAMETRES KEYCREATOR v13 R2015 | 4  |
|--------------------------------------------------------------------|----|
| GENERALITES >KEYCREATOR 2015 > SYSTEMES 32 BITS et 64 BITS         | 5  |
| SYSTEMES                                                           | 5  |
| FICHIER                                                            | 6  |
| TYPE DE FICHIER SUPPORTEES PAR KEYCREATOR v13 R2015                | 6  |
| SELECTION                                                          | 7  |
| Sélection > chaînes                                                | 7  |
| CREER                                                              | 8  |
| Créer > Formes sur Solides > Flanc de tolerie                      | 8  |
| ANIMATION                                                          | 9  |
| OUTILS > ANIMATION                                                 | 9  |
| Onglet Animation dans le fenêtre de contrôle                       | 10 |
| contrôle Affichage Animation                                       | 11 |
| contrôle de l'Animation                                            | 12 |
| Animation créer des contraintes                                    | 13 |
| Outils > Animation > Créer des contraintes avec les fonctions :    | 13 |
| Création des contraintes                                           | 13 |
| Ensemble des contraintes disponibles                               | 14 |
| Détection de collision                                             | 15 |
| Energie cinétique                                                  | 15 |
| contrôle environnement                                             | 16 |
| OUTILS > ANIMATION > ANIMATION INTERACTIVE                         | 16 |
| Gestion ANIMATION                                                  | 17 |
| Export VIDEO ANIMATION                                             | 18 |
| DEFINITION DIMENSION EDITION => DDE                                | 19 |
| Onglet Défintion Dimension Edition DDE                             | 19 |
| Création d'une pièce paramétrée                                    | 20 |
| Description de la fenêtre DDE                                      | 20 |
| contrôLe des Cotations via DDE                                     | 21 |
|                                                                    |    |

**Kubotek France** 

Keycreator 2015 Version 13

| Configuration du modèle via DDE                                                                                                    | 21                                                             |
|----------------------------------------------------------------------------------------------------|----------------------------------------------------------------|
| Gestion des Cotes via DDE                                                                                                    | 22                                                             |
| Création de familles de pièces via DDE                                                                                                    | 22                                                             |
| Module USINAGE ELECTRO-EROSION EDM                                                                                                    | 23                                                             |
| Trajet outil                                                                                                    | 23                                                             |
| MODIFIER                                                                                                    | 24                                                             |
| Modifier > Faces Dynamiques                                                                                                    | 24                                                             |
| Modifier >Topologie > Projeter un Profil                                                                                                    | 25                                                             |
| Modifier > Topologie > Coudre une face                                                                                                    | 26                                                             |
| DETAIL                                                                                                    | 27                                                             |
| Détail > Notes > Bulles                                                                                                    | 27                                                             |
| EDITER                                                                                                    | 28                                                             |
| EDITER > Entités > Réinitialise Rendu                                                                                                    | 28                                                             |
| OUTILS                                                                                                    | 29                                                             |
|                                                                                                    |                                                                |
| Outils Maintenance > Nettoyer un Solide                                                                                                    | 29                                                             |
| Outils Maintenance > Nettoyer un Solide<br>Outils > Options > Divers > Autorise Collecter Données                                                                                                    | 29<br>30                                                       |
| Outils Maintenance > Nettoyer un Solide<br>Outils > Options > Divers > Autorise Collecter Données<br>Outils > Eléments Mécaniques                                                                                                    | 29<br>30<br>31                                                 |
| Outils Maintenance > Nettoyer un Solide<br>Outils > Options > Divers > Autorise Collecter Données<br>Outils > Eléments Mécaniques<br>Outils > Artisan Rendu Réaliste                                                                                                    | 29<br>30<br>31<br>32                                           |
| Outils Maintenance > Nettoyer un Solide<br>Outils > Options > Divers > Autorise Collecter Données<br>Outils > Eléments Mécaniques<br>Outils > Artisan Rendu Réaliste<br>MISE EN PLAN                                                                                                    | 29<br>30<br>31<br>32<br>33                                     |
| Outils Maintenance > Nettoyer un Solide<br>Outils > Options > Divers > Autorise Collecter Données<br>Outils > Eléments Mécaniques<br>Outils > Artisan Rendu Réaliste<br>MISE EN PLAN<br>Mise en Plan > Révision Mise en Plan                                                                                                    | 29<br>30<br>31<br>32<br>33<br>33                               |
| Outils Maintenance > Nettoyer un Solide<br>Outils > Options > Divers > Autorise Collecter Données<br>Outils > Eléments Mécaniques<br>Outils > Artisan Rendu Réaliste<br>MISE EN PLAN<br>Mise en Plan > Révision Mise en Plan<br>COMPARE                                                                                                    | 29<br>30<br>31<br>32<br>33<br>33<br>33                         |
| Outils Maintenance > Nettoyer un Solide<br>Outils > Options > Divers > Autorise Collecter Données<br>Outils > Eléments Mécaniques<br>Outils > Artisan Rendu Réaliste<br>MISE EN PLAN<br>Mise en Plan > Révision Mise en Plan<br>COMPARE<br>Keycreator > Compare                                                                                                    | 29<br>30<br>31<br>32<br>33<br>33<br>33<br>34<br>34             |
| Outils Maintenance > Nettoyer un Solide<br>Outils > Options > Divers > Autorise Collecter Données<br>Outils > Eléments Mécaniques<br>Outils > Artisan Rendu Réaliste<br>MISE EN PLAN<br>Mise en Plan > Révision Mise en Plan<br>COMPARE<br>Keycreator > Compare<br>Compare > Compare Pièce                                                                                                    | 29<br>30<br>31<br>32<br>33<br>33<br>33<br>34<br>34<br>35       |
| Outils Maintenance > Nettoyer un Solide<br>Outils > Options > Divers > Autorise Collecter Données<br>Outils > Eléments Mécaniques<br>Outils > Artisan Rendu Réaliste<br>MISE EN PLAN<br>Mise en Plan > Révision Mise en Plan<br>COMPARE<br>Keycreator > Compare<br>Compare > Compare Pièce<br>Compare > Examine Vue                                                                                                    | 29<br>30<br>31<br>32<br>33<br>33<br>33<br>34<br>34<br>35<br>36 |
| Outils Maintenance > Nettoyer un Solide<br>Outils > Options > Divers > Autorise Collecter Données<br>Outils > Eléments Mécaniques<br>Outils > Artisan Rendu Réaliste<br>MISE EN PLAN<br>Mise en Plan > Révision Mise en Plan<br>COMPARE<br>Keycreator > Compare<br>Compare > Compare Pièce<br>Compare > Examine Vue<br>Compare > Affiche Vue Synchronisée                                                                                  |                                                                |
| Outils Maintenance > Nettoyer un Solide<br>Outils > Options > Divers > Autorise Collecter Données<br>Outils > Eléments Mécaniques<br>Outils > Artisan Rendu Réaliste<br>MISE EN PLAN<br>Mise en Plan > Révision Mise en Plan<br>COMPARE<br>Keycreator > Compare<br>Compare > Compare Pièce<br>Compare > Examine Vue<br>Compare > Affiche Vue Synchronisée<br>Compare > Affiche Vue Synchronise Vues                                        |                                                                |
| Outils Maintenance > Nettoyer un Solide<br>Outils > Options > Divers > Autorise Collecter Données<br>Outils > Eléments Mécaniques<br>Outils > Artisan Rendu Réaliste<br>MISE EN PLAN<br>Mise en Plan > Révision Mise en Plan<br>COMPARE<br>Keycreator > Compare<br>Compare > Compare Pièce<br>Compare > Comparer Pièce<br>Compare > Examine Vue<br>Compare > Affiche Vue Synchronisée<br>Compare > Affiche synchronisé Vues<br>AJOUT-PROGS |                                                                |

– Page 3

#### **INFORMATIONS SUR L'INSTALLATION ET PARAMETRES KEYCREATOR V13 R2015**

- Le format de fichiers CKD créé en version 13, est différents des versions précédentes et ne pourront être relus par celle-ci.
- Les fichiers créés avec les versions précédentes sont reconnus par Keycreator 13 (cadkey, keycreator 3 à 10()
- Keycreator13 s'installe dans un répertoire différent et n'interfère pas avec les versions précédentes.
  - C:\Keycreator64.13 => 64 bits
  - C:\Keycreator13 => 32 bits
- Utiliser l'option paramètres à Exporter et à Importer pour récupérer vos fichiers de configuration (environnement, modèle (CKT), KXL, cotations ...)
- Cette option vous permet de retrouver tous vos paramètres de la version précédente (raccourcis, affichage, cotation, imprimante etc...)

Outils > Options > Paramètres à exporter de la version précédente > puis indiquer un nom de fichier et un répertoire de stockage ( accessoirement ceci vous permet également de faire une sauvegarde de vos paramètres)

| Paramètres à Exporter                                  | ×            |
|--------------------------------------------------------|--------------|
| Indure le Fichier Clavier dans Archive                 | ОК           |
| ✓ Inclure le fichier Environnement dans Archive        | Quitte       |
| ✓ Inclure le fichier Configuration dans Archive        | <u>A</u> ide |
| 1 Indure tous les fichier KAL enregistres dans Archive |              |

Après installation de la nouvelle version utiliser la commande ci-dessous pour récupérer vos paramètres.

#### Outils > Options > Paramètres à Importer

Si vous n'utilisez pas cette fonction ou si vous réalisez une première installation :

Dans Outils > Options > Onglet démarrage ou divers pensez à indiquer vos fichiers de configurations

#### GENERALITES > KEYCREATOR 2015 > SYSTEMES 32 BITS ET 64 BITS

#### Nouveau Nom pour cette version 13 soit > KEYCREATOR 2015

#### SYSTEMES

Version poste autonome ou version poste client

- ✓ Version 64 bits C:\Keycreator64.13 => 64 bits
  - Recommendation
  - Windows 7 / 8 Pro
  - o Intel I7
  - Mémoire 16 Go
  - Carte Graphique Nvidia 1Go Ram ou plus
  - o Souris avec roulette ou 3D connexion, 3D mouse

Version 32 bits

#### 2 bits C:\Keycreator13 => 32 bits

Minimum supporté

- Windows vista (32-64 bits)
- Windows 7 ou 8 (32-64 bits)
- Processeur requis par le système d'exploitation
- o Mémoire 8 Go
- Carte graphique sans minimun
- Les 2 versions sont fournies et sont au choix de l'utilisateur.
- Une licence commune à la version 32 et 64 bits

#### Serveur licence flottante

#### Recommendation

- Windows Serveur 2012 64 bits
- Version courante Internet Explorer, Firefox, Chrome

#### Minimum supporté

- Windows Serveur 2008-2012 32 ou 64 bits
- Windows 7 ou 8 Pro (32 ou 64 bits)
- o TCP/IP V4 ou V6, V4/V6 mixte
- Internet explorer 9

# ➡ TYPE DE FICHIER SUPPORTEES PAR KEYCREATOR V13 R2015

| Format            | Sens          | Version supportées KC 13                         | Assemblage | Depuis KC 12  |
|-------------------|---------------|--------------------------------------------------|------------|---------------|
| ACIS              | Import Export | <mark>1.5 - R25</mark>                           | NON        | R24           |
| CATIA V4          | Import Export | <mark>4.1.9 - 4.2.4</mark>                       | NON        | Pas de Changt |
| CATIA V5          | Import Export | <mark>V5 R2 - V5 R24</mark>                      | OUI        | R23           |
| DWG/DXF           | Import        | Toutes versions jusqu'a 2015                     | NON        | 2014          |
|                   | Export        | R12, R13, R14,2000-2015                          | NON        | 2013          |
| IGES              | Import Export | Toutes versions jusqu'a 5.3                      | OUI        | Pas de Changt |
| Autodesk Inventor | Import        | Part Files: 6 - 11, 2008 -2015                   | OUI        | 2014          |
|                   |               | Assembly Files: 11, 2008 - 2014                  |            | 2014          |
| Parasolid         | Import        | <mark>10.0 - 26.0</mark>                         | OUI        | 25            |
|                   | Export        | <mark>12.0 - 26.0</mark>                         | OUI        | 25            |
| Pro/E             | Import        | <mark>16 - 2001, Wildfire 1 – 5, Creo 1.0</mark> | OUI        | Wilfire 4     |
| Solidworks        | Import        | <mark>98 - 2013</mark>                           | OUI        | 2012          |
| STEP              | Import/Export | AP203, AP214                                     | OUI        | Pas de Changt |
| Unigraphics       | Import        | <mark>11 - 18, NX 1 – 8.5</mark>                 | OUI        | NX 8          |

**Kubotek France** 

Page 6

**Keycreator 2015 Version 13** 

## SELECTION

#### SELECTION > CHAINES

L'option [ Chaîne ] lors de la sélection de courbe dans le menu de chaînage a été amélioré avec plusieurs nouvelles options de bascule.

|                                     | Barre de conversation        | n 🔀                          |
|-------------------------------------|------------------------------|------------------------------|
| Unique Chaîne Fenêtre Polygo        | Groupe Plan Tout Aff Dernier | Stoc Sél Entrée Retour Echap |
| Sélectionner le profil(s) 2D fermés |                              |                              |
|                                     |                              | _                            |
|                                     |                              |                              |
|                                     | Barre de conversation        | n 📩                          |
| Courbe Circuit Pattern              | Direct Rapide Repéte CPln Q  | Retour Echap                 |

Ces 4 nouvelles options permettent de changer la configuration définie dans différent menus.

Toutes ces options peuvent être combinées

[Direct] Permet d'indiquer la direction de chainage et l'entité limite de chaînage. Outils > Options > Sélection

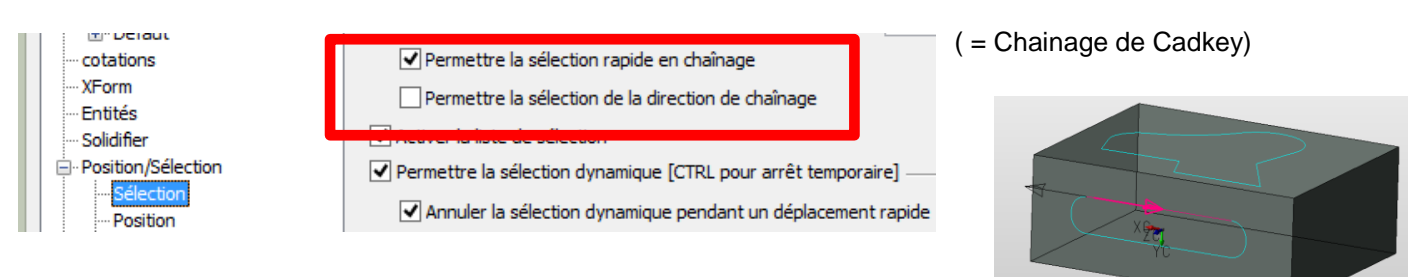

[ Rapide ] Permet de sélectionner automatiquement un contour en cliquant sur une entité, la configuration se trouve dans <u>Outils > Options > Sélection</u>ou dans <u>Editer > Paramètres</u> <u>systèmes > Chaînage Rapide</u>

[Répète] Permet de continuer la sélection après avoir déjà sélectionner un contour avec l'option [Rapide]

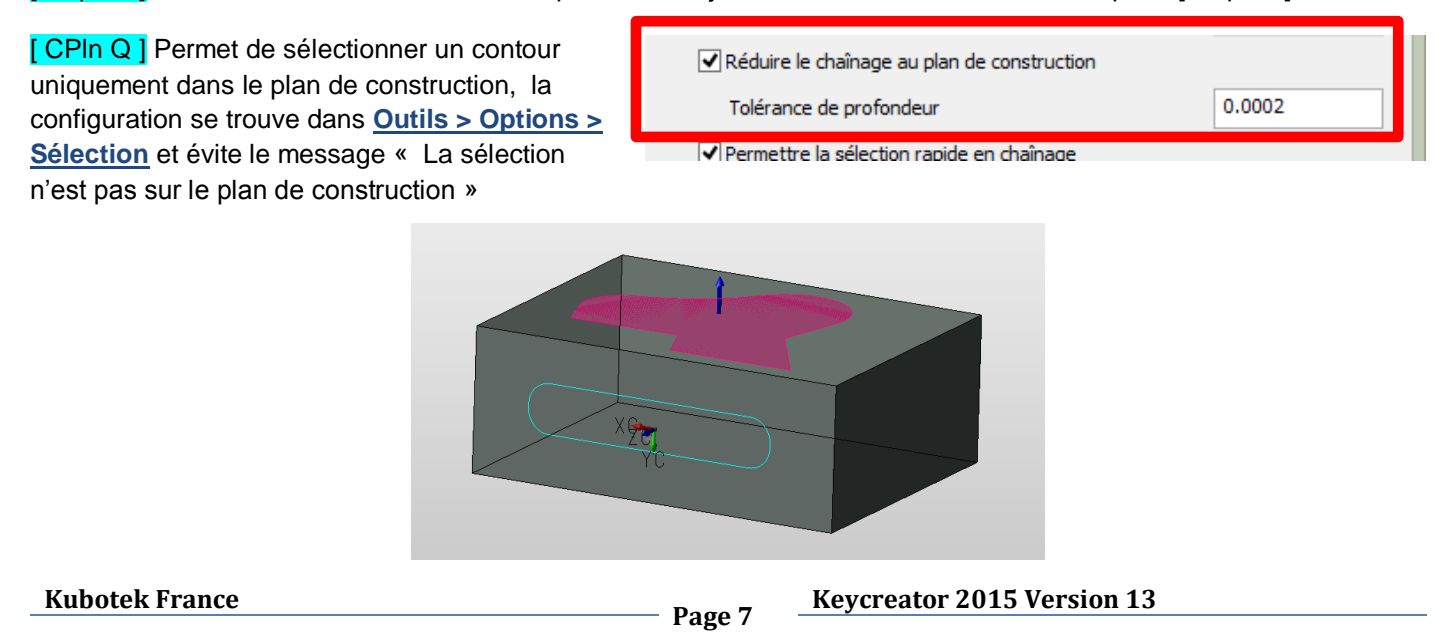

## CREER > FORMES SUR SOLIDES > FLANC DE TOLERIE

L'option flanc de tôlerie permet d'animer dynamiquement la modification d'un flanc à partir des valeurs par défaut saisie dans la fenêtre des options.

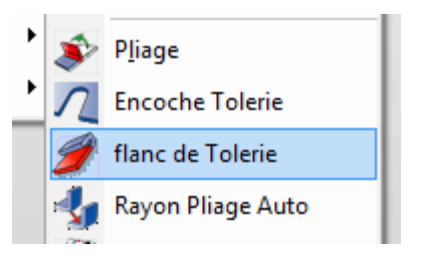

Différents trièdres apparaissent et permette de changer l'angle, la longueur, la position en sélectionnant les axes voulus.

| Angle pliage              | 90                                     | ОК                      |                     |      |   |
|---------------------------|----------------------------------------|-------------------------|---------------------|------|---|
| Rayon pliage              | 20                                     | Annuler<br><u>A</u> ide |                     | -    |   |
| Long. flanc               | 30                                     |                         |                     |      |   |
| Longueur a     Longueur v | u fianc<br>ers extérieur pli           |                         |                     |      |   |
| O Longueur D              | épliage                                |                         |                     |      |   |
| Facteur-K                 | ∨ 0.5                                  |                         |                     |      |   |
| ✓ Largeur flar            | ic 20                                  |                         |                     | ZC   |   |
| Créer encod               | the de pli                             |                         |                     |      |   |
| Largeur                   | 3                                      |                         |                     |      |   |
| Profondeur                | 6                                      |                         |                     | 1926 |   |
| Fin: 🖲 Arro               | ondi 🔿 Carré                           |                         |                     |      |   |
| Pas d'offset              | : de pli                               |                         |                     |      | V |
| Offset par r              | ayon de pli<br>ayon de pli + Epaisseur |                         |                     |      |   |
| Onsetpart                 |                                        | _ 1                     | •                   |      |   |
| Pli par face              |                                        | ~                       |                     |      |   |
|                           |                                        | /                       |                     |      |   |
|                           |                                        |                         |                     |      |   |
|                           |                                        |                         | 70                  |      |   |
|                           |                                        |                         | ZU<br>ZU            |      |   |
|                           |                                        |                         | XCTC                |      |   |
|                           |                                        |                         | DY Ang = 120.000000 |      |   |

0

#### OUTILS > ANIMATION

Les solides sélectionnés peuvent être attribués à un mouvement de vitesse le long ou autour d'un axe pour une quantité de temps spécifié pour aider les utilisateurs à visualiser ou communiquer l'action de leur conception.

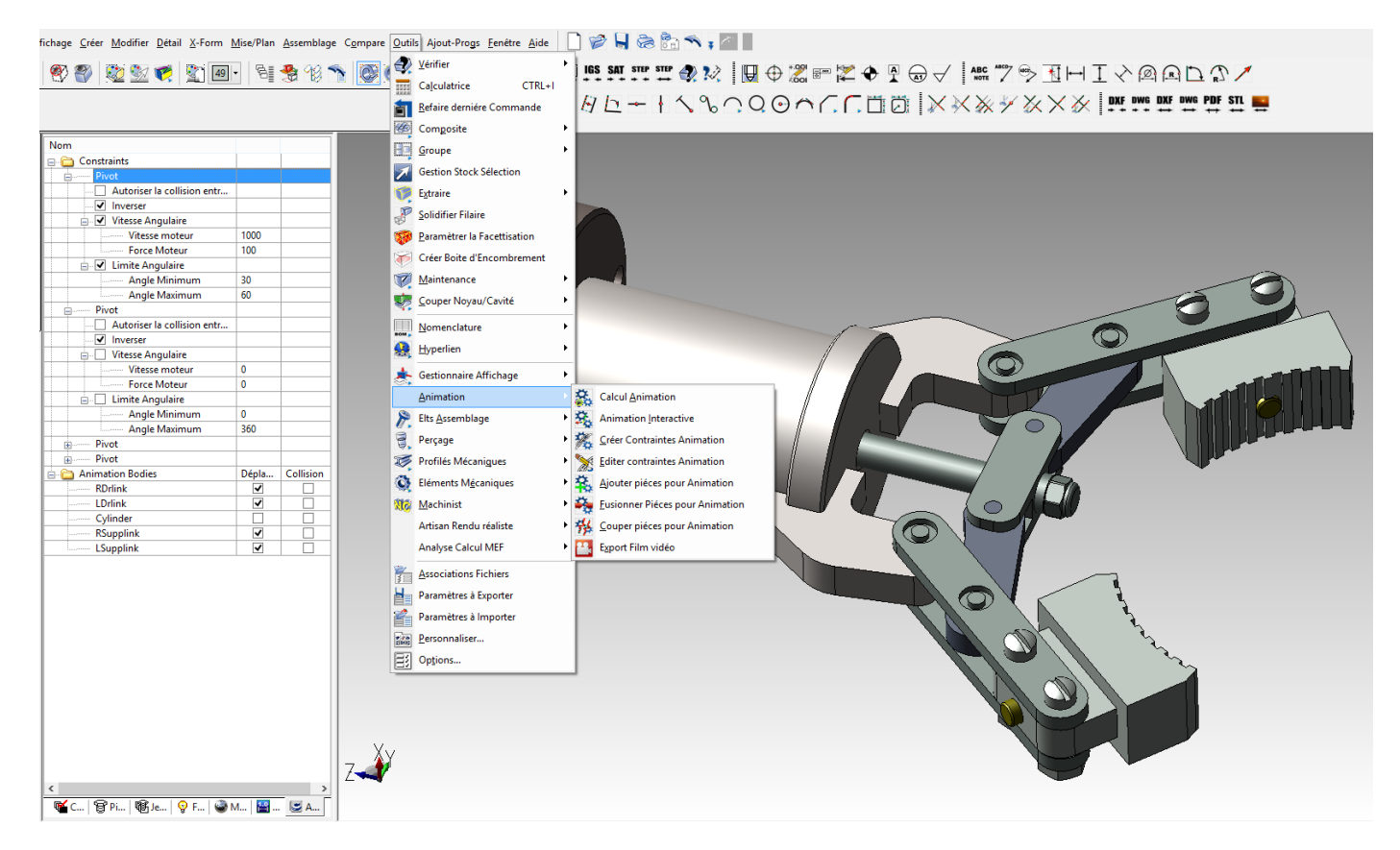

Cliquer sur les 2 images ci-dessous pour visualiser une animation via Youtube

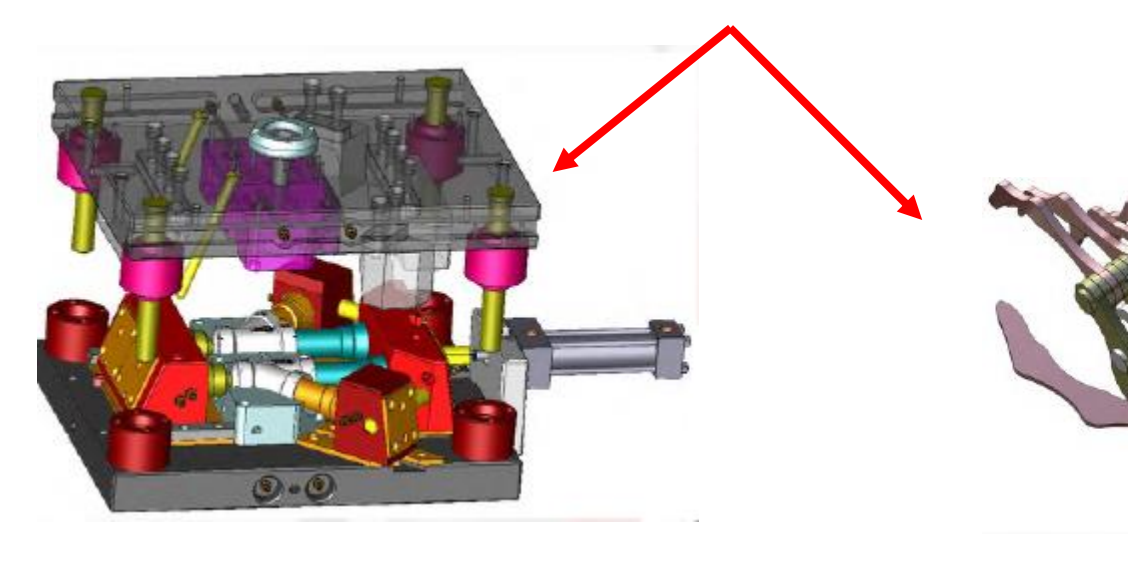

**Kubotek France** 

Page 9

**Keycreator 2015 Version 13** 

# ONGLET ANIMATION DANS LE FENETRE DE CONTROLE

| Couches   🗑 Pièces Réf   🔞 Je       | ux Couche | e 💡 Formes   | 🎯 Matières  🔛 DDE 🐷 A          | nimation                |
|-------------------------------------|-----------|--------------|--------------------------------|-------------------------|
|                                     | _         |              |                                |                         |
| ia drait da la souria normat d'affi |           | anu aantaxti | ial qui parmat at da gárar l'a | nimation                |
| ic droit de la souris permet d'ani  | cher un n |              | iei dui permet et de gerer i a |                         |
|                                     |           |              |                                |                         |
| Constraints                         |           |              | 14                             |                         |
|                                     |           |              | 8                              |                         |
| Autoriser la collision entr         |           |              | (°)                            |                         |
| Inverser                            |           |              |                                | /                       |
| 🖃 🗹 Vitesse Angulaire               |           |              |                                |                         |
| ······ Vitesse moteur               | 1000      |              | D. Contraintes                 |                         |
| Force Moteur                        | 100       |              | Divot                          | Activater toutes        |
| 🖃 🗹 Limite Angulaire                |           |              |                                |                         |
| Angle Minimum                       | 30        |              |                                | Desactiver toutes       |
| Angle Maximum                       | 60        |              |                                | Créer Dossier           |
| Pivot                               |           |              | VITESS                         | Ci                      |
| Autorier la collision entr          |           |              | VI                             | Supprimer               |
| Viteres Annulaire                   |           |              | FO                             | Reno <u>m</u> mer       |
| Vitesse Angulaire                   | 0         |              |                                |                         |
| Force Moteur                        |           |              | Ar                             | Calculer Animation      |
|                                     |           |              | Ar                             | Animation Interactive   |
| Angle Minimum                       | 0         |              | Pivot                          | Animation interactive   |
| Angle Maximum                       | 360       |              | Autori                         | Créer contraintes       |
| E Pivot                             |           |              | Invers                         |                         |
| • Pivot                             |           |              | Uitess                         | E <u>t</u> endre        |
| 🛅 Animation Bodies                  | Dépla     | Collision    | Vit                            | Réduire                 |
|                                     | ~         |              | Fo_                            |                         |
| LDrlink                             | ✓         |              | 11                             |                         |
| Cylinder                            |           |              |                                |                         |
|                                     | ✓         |              |                                |                         |
| LSupplink                           | ✓         |              |                                | /                       |
|                                     |           |              | Angle N                        | laximum 360             |
|                                     |           |              | Pivot                          |                         |
|                                     |           |              | Autoriser la                   | <u>Activer</u>          |
|                                     |           |              | Inverser                       | <u>E</u> diter          |
|                                     |           |              | Vitesse Ang                    | u<br>Supprimer          |
|                                     |           |              | VITESSE                        | 2 2 appriller           |
|                                     |           |              |                                | Reno <u>m</u> mer       |
|                                     |           |              |                                | Créer Dossier           |
|                                     |           |              | Angle N                        | A<br>Calcular Animation |
|                                     |           |              | Pivot                          |                         |
|                                     |           |              | 😑 🚞 Animation Bodies           | Animation Interactiv    |
|                                     |           |              | RDrlink                        | Créer contraintes       |
|                                     |           |              | LDrlink                        |                         |
|                                     |           | >            | Cylinder                       | Etendre                 |
| 🖌 C 🗑 Pi 🔞 Je 💡 F 🖓                 | M 🔛       | 🗷 A          | RSupplink                      |                         |
|                                     |           |              | I Compliab                     | Réduire                 |

**Kubotek France** 

- Page 10

Keycreator 2015 Version 13

#### CONTROLE AFFICHAGE ANIMATION

L'animation s'affiche en cliquant sur le bouton Animation dans la fenêtre de Keycreator et l'utilisateur continue d'avoir un accès complet aux commandes zoom, Déplacement et les contrôles de rotation de sorte que le mouvement peut être consulté sous n'importe quel angle.

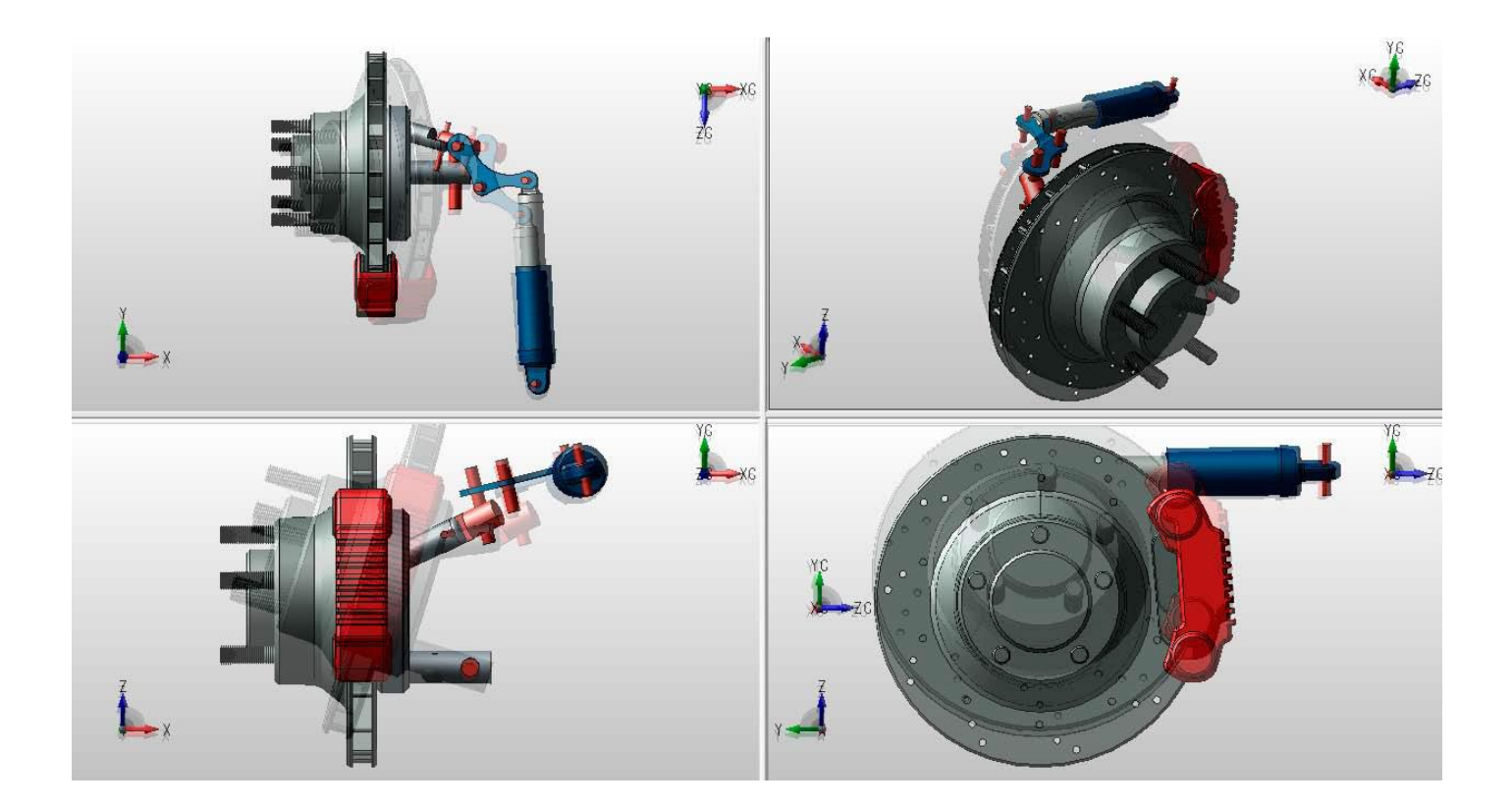

#### CONTROLE DE L'ANIMATION

Le mouvement peut être rejoué, arrêté et avancé ou reculé manuellement dans le temps pour permettre une étude attentive et une compréhension claire.

|                                                |                        | MINT 090 |
|------------------------------------------------|------------------------|----------|
| Animat                                         | ion 💌                  |          |
| Temps de calcul Configuration                  |                        |          |
| Temps courant 5                                | Animation              |          |
| Arrêt pour collision                           | Refaire                |          |
| Repositionner les piéces au départ à la sortie | Arrêter                |          |
| 0                                              | Durée 5                |          |
|                                                |                        |          |
|                                                |                        |          |
|                                                |                        |          |
| Sauver                                         | Annuler Appliquer Aide |          |

| Animation                                                                                                    | × |
|----------------------------------------------------------------------------------------------------|---|
| Temps de calcul       Configuration         Interface       Images par seconde         Images par seconde       Images par seconde         Images par seconde       < |   |
| Simulation         Simulation intervalle         Image: Gravité         9.80665         Amortissement linéair         0.25                                                                                                    |   |
| Collision<br>Autorise concavité 1                                                                                                    |   |
| Sauver Annuler Appliquer Aide                                                                                                    |   |

#### ANIMATION CREER DES CONTRAINTES

L'interaction des solides reliés à un mécanisme peuvent être créé via le menu : Outils > Animation

## OUTILS > ANIMATION > CREER DES CONTRAINTES AVEC LES FONCTIONS :

# CREATION DES CONTRAINTES

Assigner les contraintes choisies sur les pièces choisies.

Ces contraintes ne sont pas des contraintes de positionnement de pièces mais des contraintes d'animation.

Les pièces du mécanisme doivent être dans leur position de départ.

- 1. Choisir la pièce INDEPENDANTE
- 2. Choisir la pièce DEPENDANTE

Automatiquement un label est créé avec le nom de la contrainte pour indiquer que la contrainte existe.

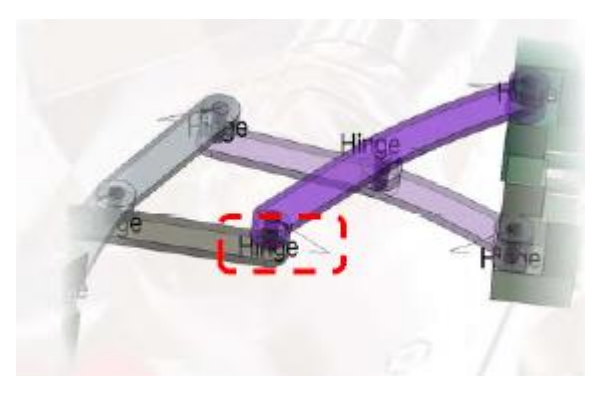

Effacer le label et la contrainte disparait.

Une couche de stockage pour stocker ces labels est créée et permet d'afficher ou pas les contraintes.

Par défaut vous pouvez définir la couche de stockage dans le menu : Outils > Options > Elément Mécanique

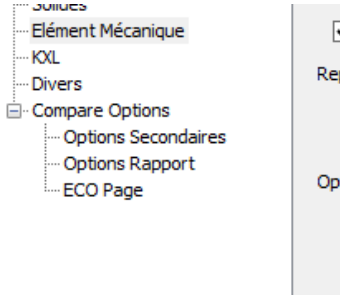

| <ul> <li>Soustraire automatiquement au solide</li> </ul> |
|----------------------------------------------------------|
| Representation Vue Coté                                  |
| ◯ Elevation                                              |
| Section                                                  |
| Options d'assemblage de PARTsolutions                    |
| Solide Classique                                         |
| Référence interne                                        |
| Référence externe                                        |
| Contraintes Animation                                    |
| Couche 2                                                 |
|                                                          |

#### ONTRAINTES DISPONIBLES

| ENSEMBLE DES CON | IRAINIES DISPONIBLES |                     |
|------------------|----------------------|---------------------|
| Articulation     |                      | Animation Contraint |
| Anteolation      | Articulation         |                     |

Mouvement

Fixer

.

Courbe de points

Engrenage

Pignon et Crémaill

Joint Universel

|     |                                                                                                    | Animatio                                                      | on Contrainte                  | × |
|-----|----------------------------------------------------------------------------------------------------|---------------------------------------------------------------|--------------------------------|---|
|     | Articulation     Pivot     Mouvement     Fixer     Courbe de point     Engrenage     PIGNON & CREMAILLERE | Position de Bas<br>Autorise collisions e<br>Vitesse Angulaire | entre solides contraints       |   |
|     | in Joint Universel                                                                                        | Force Moteur                                                  | 90                             |   |
|     |                                                                                                    |                                                               | 1;2 Editer                     |   |
|     |                                                                                                    | Limite Angulaire                                              |                                |   |
| ère |                                                                                                    | Limite basse                                                  | 0                              |   |
|     |                                                                                                    | Limite haute                                                  | 0                              |   |
|     |                                                                                                    |                                                               |                                |   |
|     |                                                                                                    | ОК                                                            | Appliquer Annuler <u>A</u> ide |   |

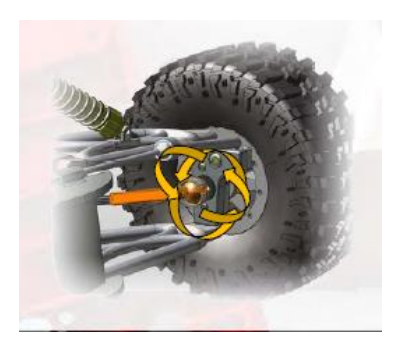

**Kubotek France** 

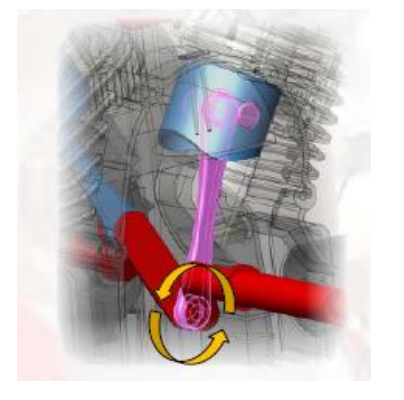

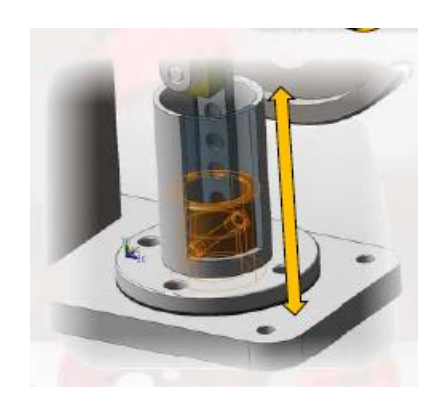

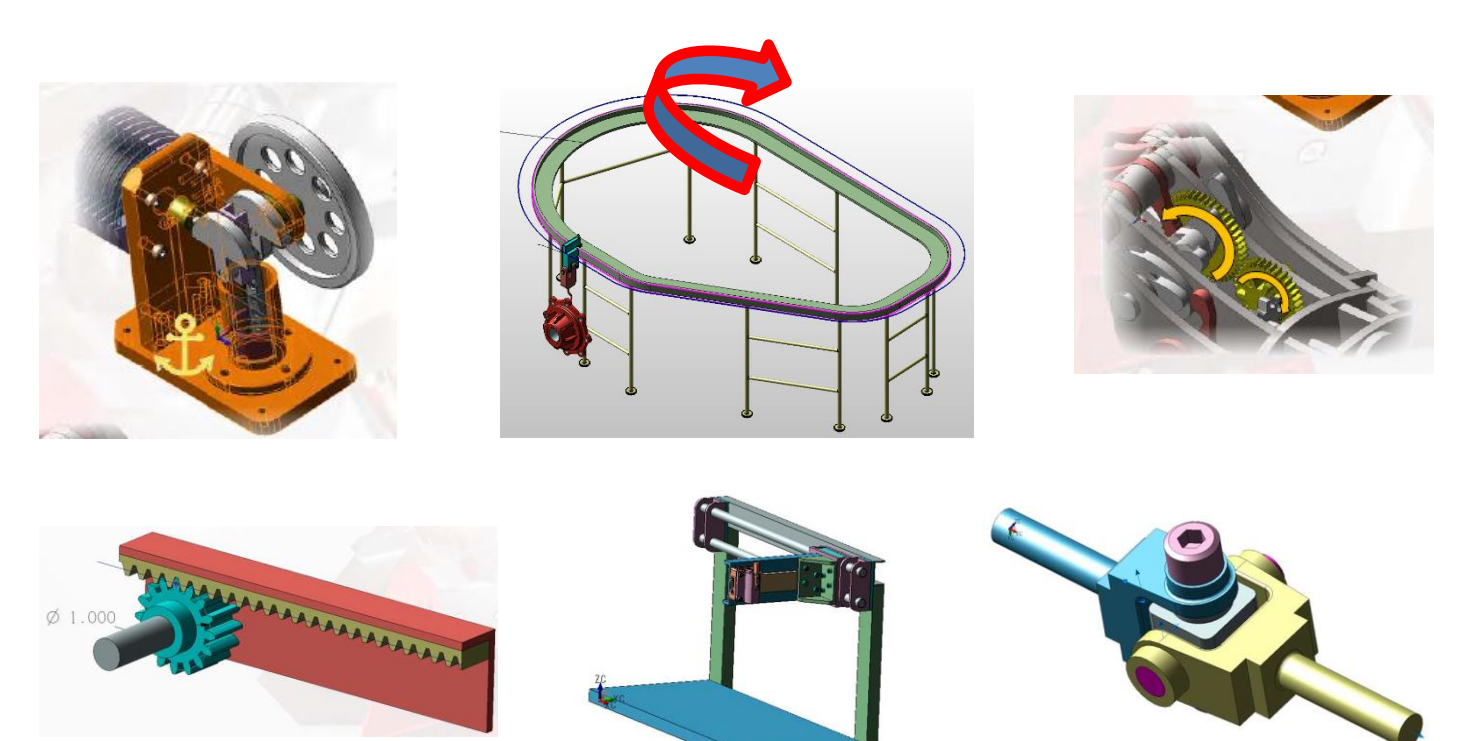

Keycreator 2015 Version 13 Page 14

#### DETECTION DE COLLISION

Des options permettent d'arrêter l'animation si une collision est détectée en mettant en évidence les organes concernés. C'est une aide pour le contrôle des problèmes dans le complexe mouvement 3D d'une conception à travers son amplitude de mouvement.

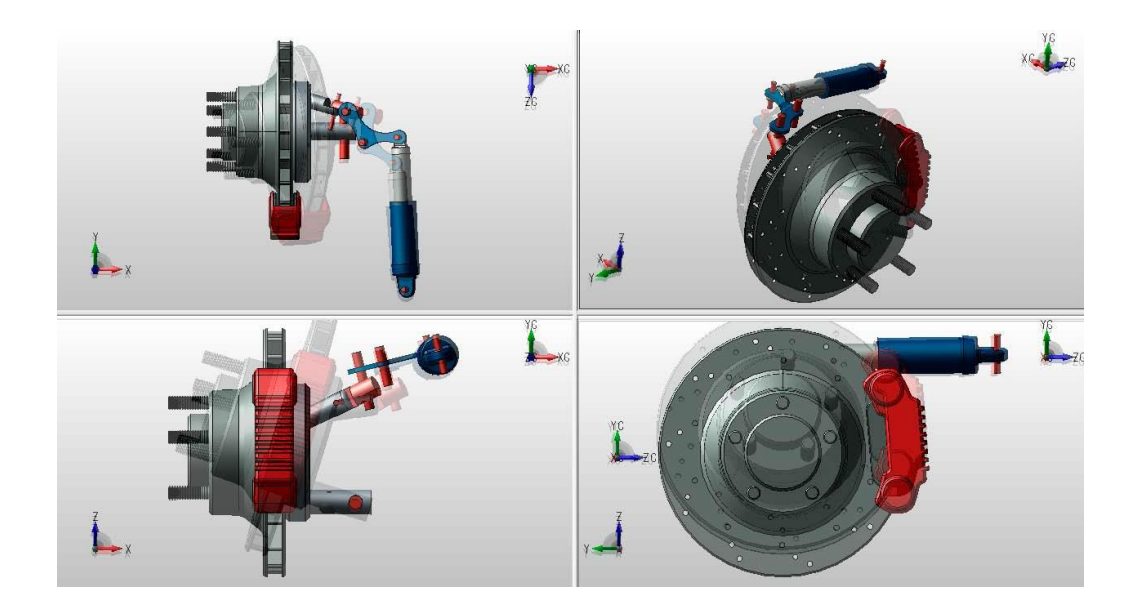

## ENERGIE CINETIQUE

Les collisions entre les pièces respectent les contraintes assignées, **changent** de façon appropriées l'énergie cinétique et se rapprochent du résultat dans le monde réel d'un tel impact/contact.

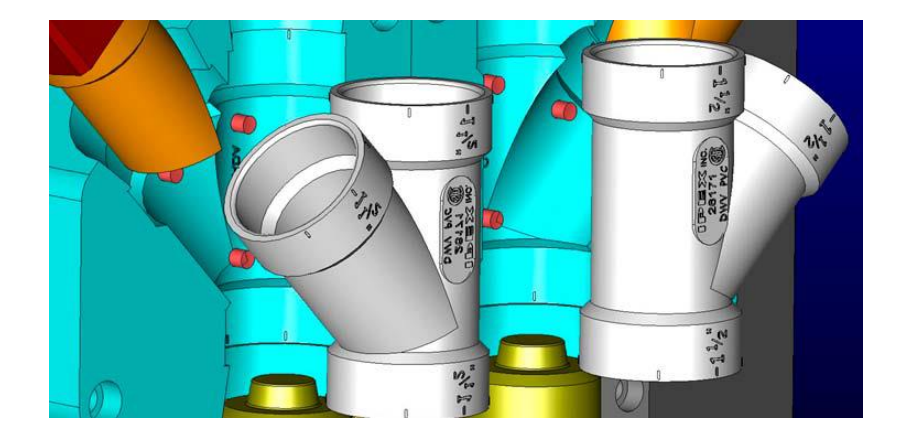

#### CONTROLE ENVIRONNEMENT

Les effets de la gravité et les coefficients **d'amortissement** peuvent être appliqués à des organes du système pour simuler davantage les conditions de fonctionnement de la conception à l'étude.

#### OUTILS > ANIMATION > ANIMATION INTERACTIVE

Pour les tests moins structurés des mécanismes, les utilisateurs peuvent déplacer dynamiquement une pièce sélectionnée le long ou autour d'un axe unique afin de voir comment le reste du système va réagir.

Cliquer sur la contrainte que vous voulez tester puis un trièdre s'affiche, vous pouvez choisir l'axe de déplacement ou utiliser la souris. Lorsque la limite possible de la contrainte est atteinte, le mécanisme se met trembler.

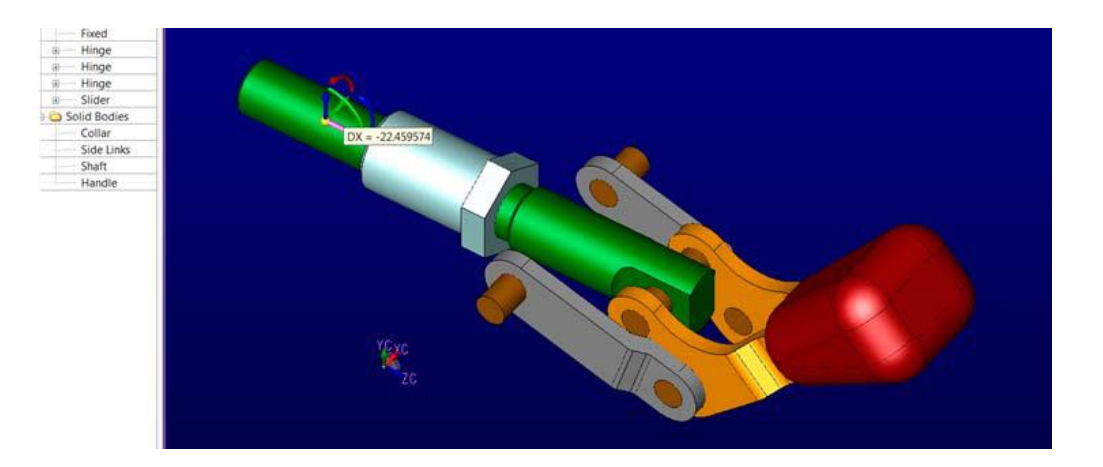

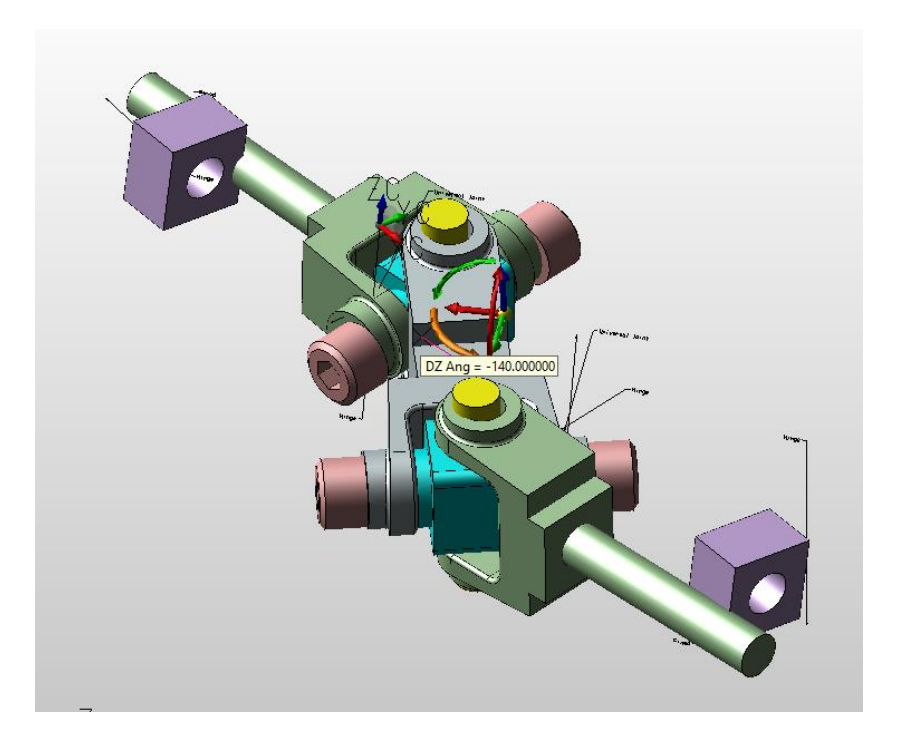

#### **GESTION ANIMATION**

L'onglet d'animation fournit une liste des contraintes utilisées avec redénomination, changement des valeurs, et des options pour désactiver temporairement les contraintes pour les tests. Un second arbre pour les organes impliqués dans l'animation permet la redénomination, la fusion, l'organisation des répertoires, et la désactivation rapide de calcul de mouvement et de collision pour l'optimisation et les tests.

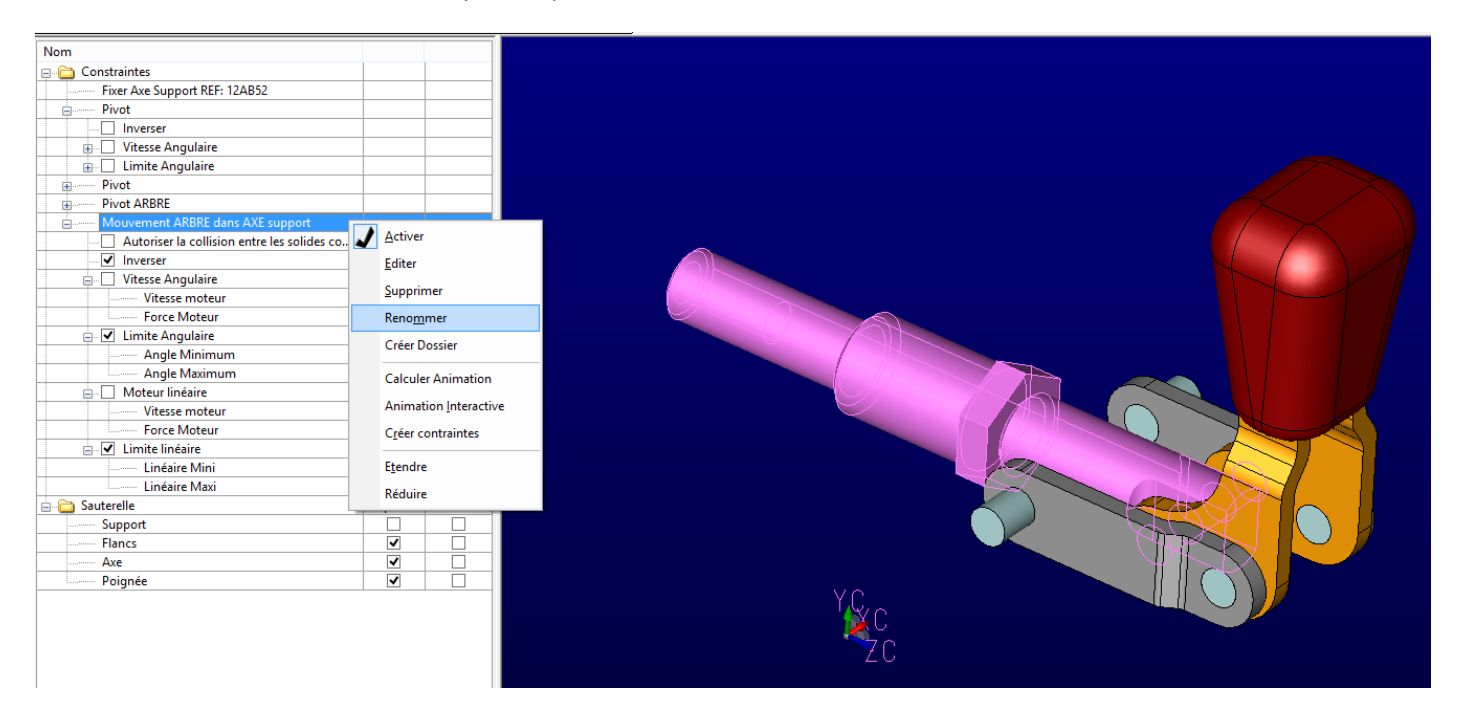

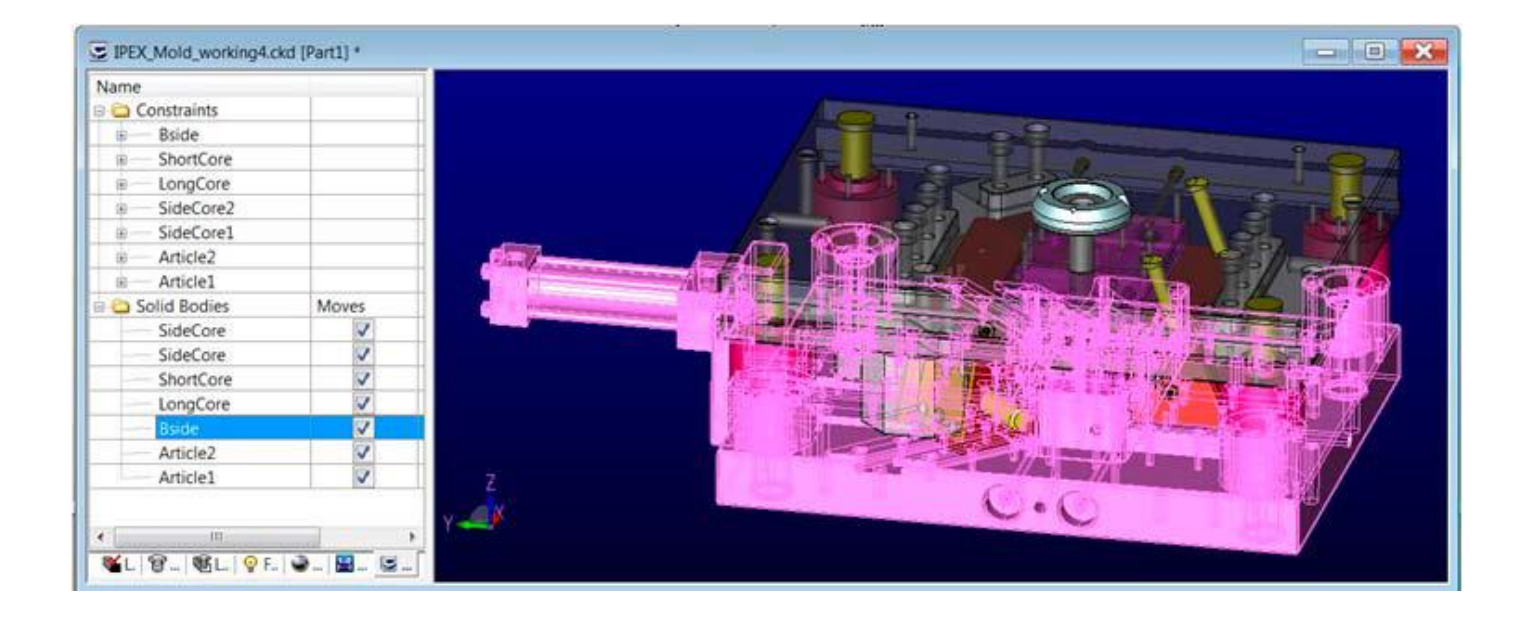

Permet d'exporter au format AVI l'animation suivant les contraintes.

|                                                    |                                  | Enregistrer sous                                                                                | x        |
|----------------------------------------------------|----------------------------------|-------------------------------------------------------------------------------------------------|----------|
| Enregistrer dans :                                 | 퉬 Image                          | ✓ Ø Ø №                                                                                         |          |
| Emplacements<br>récents<br>Bureau<br>Bibliothèques | Kubotek France<br>Sauterelle.avi | Générer fichier AVI     Cancel   Hauteur   829   Maintenir Ratio d'aspect   Débit   4000   kbps |          |
| <b>Q</b><br>Réseau                                 | Nom du fichier :<br>Type :       | Kubotek France Sauterelle-assemblage.avi   AVI Fichier (*.avi)  Annule  Options  Aide           | rer<br>F |

#### ONGLET DEFINITON DIMENSION EDITION DDE

Un onglet permet d'accéder à la gestion du paramétrage des cotations pilotantes. L'accés se fait en cliquant sur le gestionnaire de couches.

6

| 🛛 🝯 Couches 🛛 🗑 Pièces F | éf 📲 Jeux Couche 🛛 💡 Formes | 🎯 Matieres 🛛 | 🔛 DDE 🛛 😂 | Animation |
|--------------------------|-----------------------------|--------------|-----------|-----------|
|                          |                             |              |           |           |

Cet onglet DDE permet de définir le paramétrage des cotations de la pièce et ensuite de créer différentes variantes des pièces 3D suivant les variables, conditions et formules.

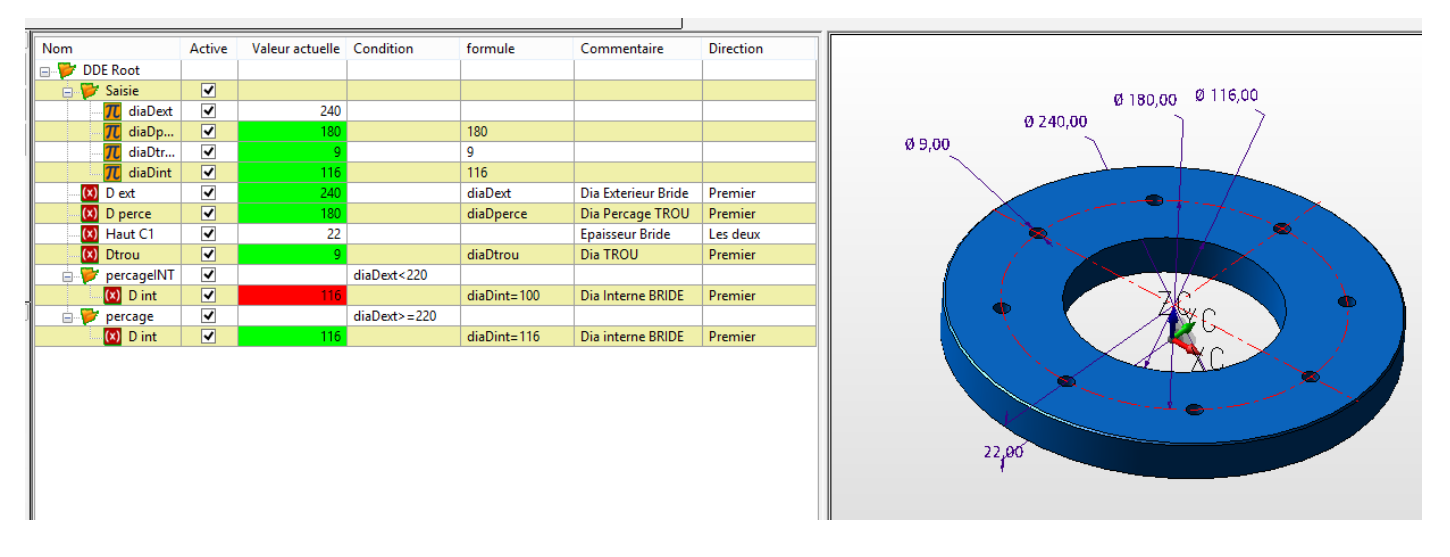

La saisie des cotes à paramétrer s'effectue depuis les cotations réalisées sur la pièce.

Après la définition des paramètres s'affiche les noms, les valeurs et la commande Calculer tout permet d'exécuter le paramétrage.

| Name       | Actual _ Formu | a         |                                                                       |
|------------|----------------|-----------|-----------------------------------------------------------------------|
| Knuckle    |                |           |                                                                       |
| CO Top     | 0.328          |           | $\vee$ $\vee$ $\vee$ $\vee$ $\vee$ $\vee$ $\vee$ $\vee$ $\vee$ $\vee$ |
| Cower .    | 0.328          |           |                                                                       |
| Forward    | 0.391          |           |                                                                       |
|            |                |           |                                                                       |
|            | 17. AL         |           |                                                                       |
| Command Va | lue            |           |                                                                       |
|            |                |           | 0 328                                                                 |
| Command    | Lower          |           | D.OLO                                                                 |
| Value      | 0.328000       |           |                                                                       |
|            |                |           |                                                                       |
| Comment    |                | *         |                                                                       |
|            |                | *         | 0.326                                                                 |
|            |                | thus Usin |                                                                       |
| U OK       | Sop            | help      |                                                                       |
| C          |                | -         |                                                                       |
|            |                |           |                                                                       |
|            |                |           |                                                                       |
|            |                |           |                                                                       |
|            |                |           |                                                                       |

# DESCRIPTION DE LA FENETRE DDE

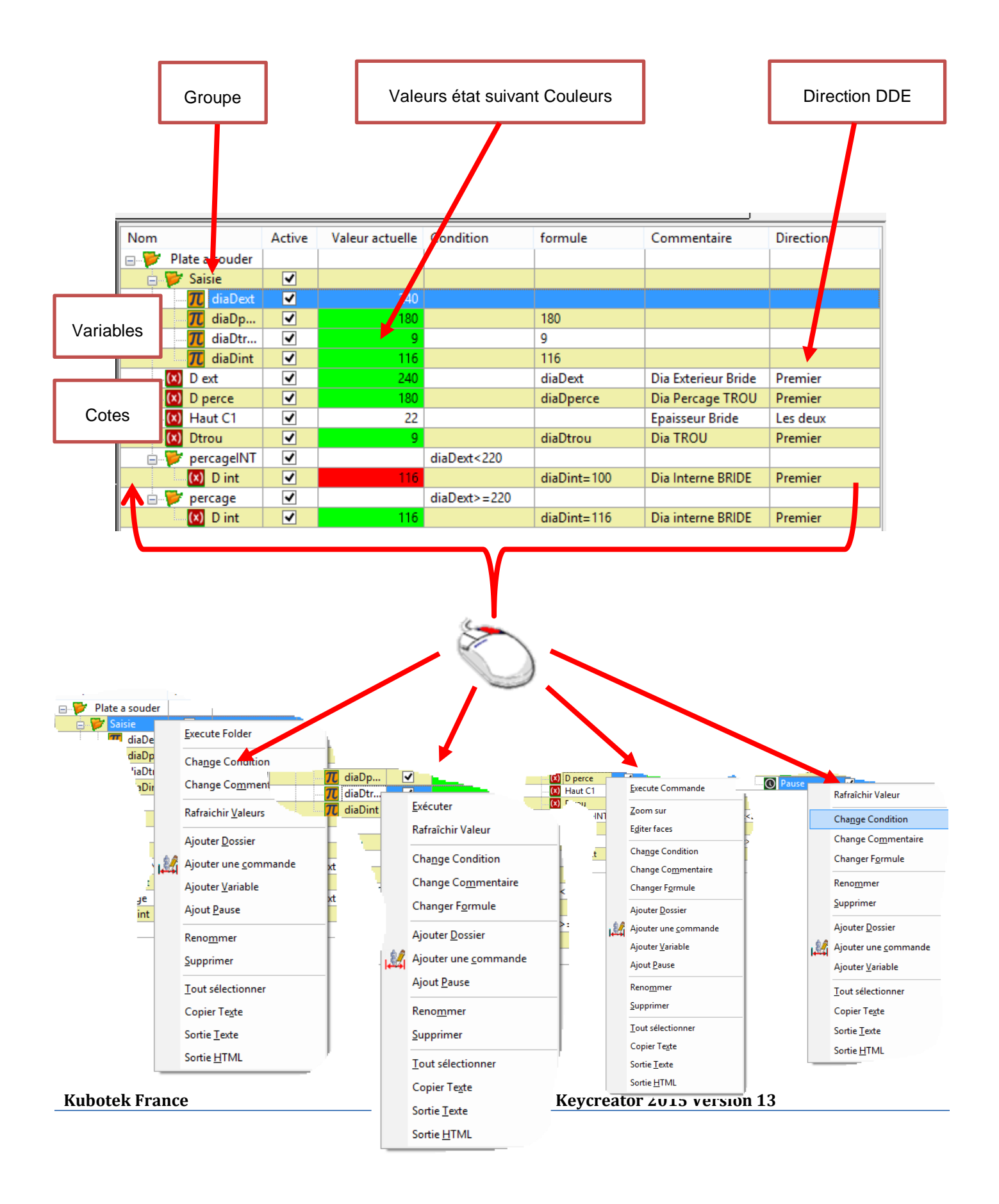

Les dimensions enregistrées dans l'onglet DDE fournit également un mécanisme pour vérifier rapidement si les valeurs mesurées des dimensions clés ont changées.

Les couleurs indiquent l'état de la cote suivant la couleur

- Vert = Cotation correspond à la cote
- Rouge = Valeur différente de la cote réelle

| Formula | Actual Value            | Comment                             |
|---------|-------------------------|-------------------------------------|
|         |                         |                                     |
| 3.00    | 3                       | hold this dim to 3.00               |
| 3.00    | 3.83313                 | hold this dim to 3.00               |
|         |                         |                                     |
|         | Formula<br>3.00<br>3.00 | FormulaActual Value3.0033.003.83313 |

## CONFIGURATION DU MODELE VIA DDE

L'onglet DDE peut être utilisé pour faire des ajustements de déplacement des faces reliées entre elles et modifier les côtes pilotantes en fonction de la dimension.

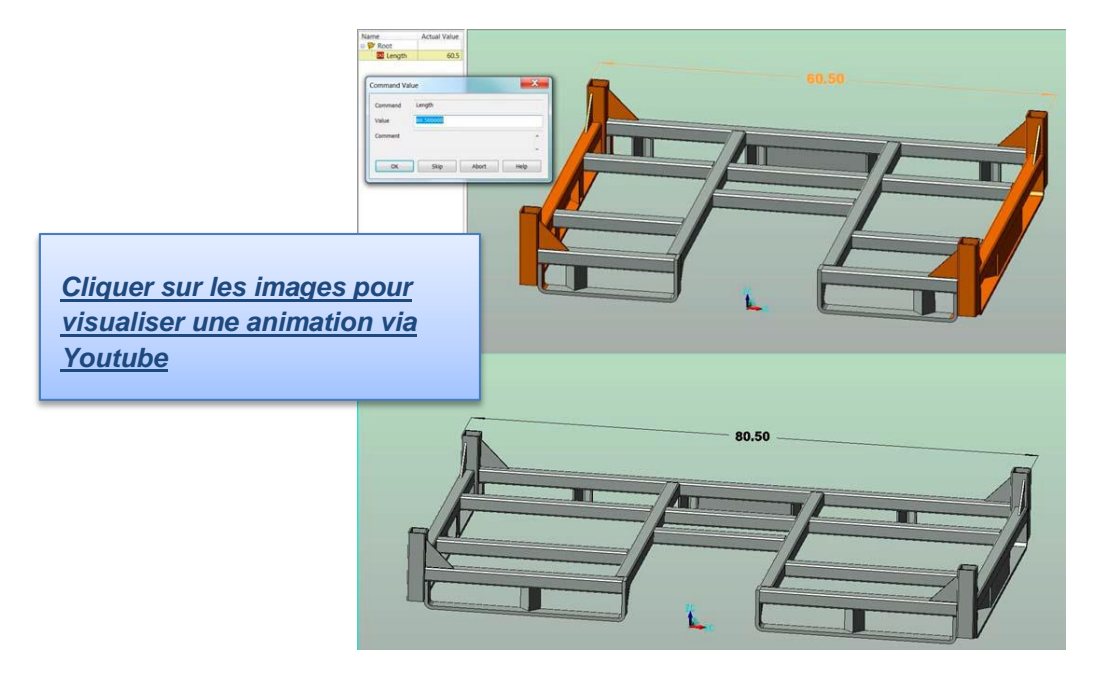

Les utilisateurs ayant une expérience de la programmation de base peuvent utiliser l'onglet DDE pour ajouter des variables, des formules et des conditions afin de configurer les limites du modèle de pièce.

L'édition des commandes pilotantes, des variables, des pauses et des dossiers peuvent être facilement renommés, réordonnés et désélectionnés pour gagner du temps et de l'organisation pour travailler avec les données.

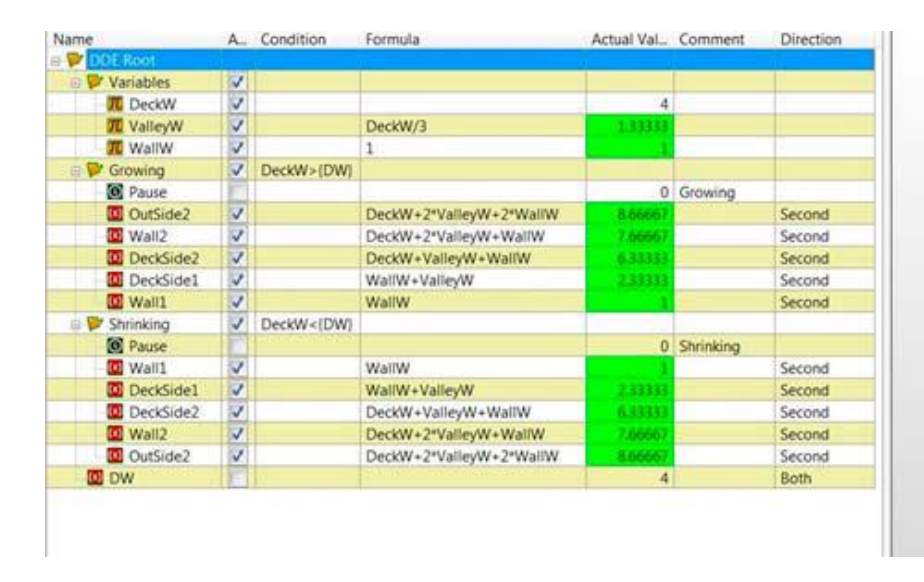

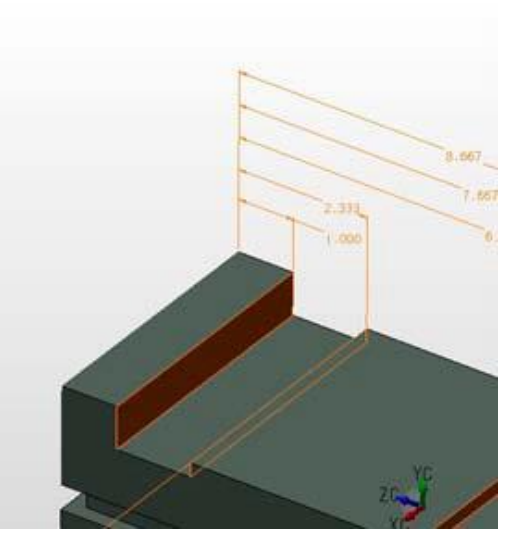

# CREATION DE FAMILLES DE PIECES VIA DDE

Les fonctions DDE permettent de générer à partir d'une pièce type toute une gamme de pièces pour ensuite les intégrer via le copier/coller au sein d'un mécanisme.

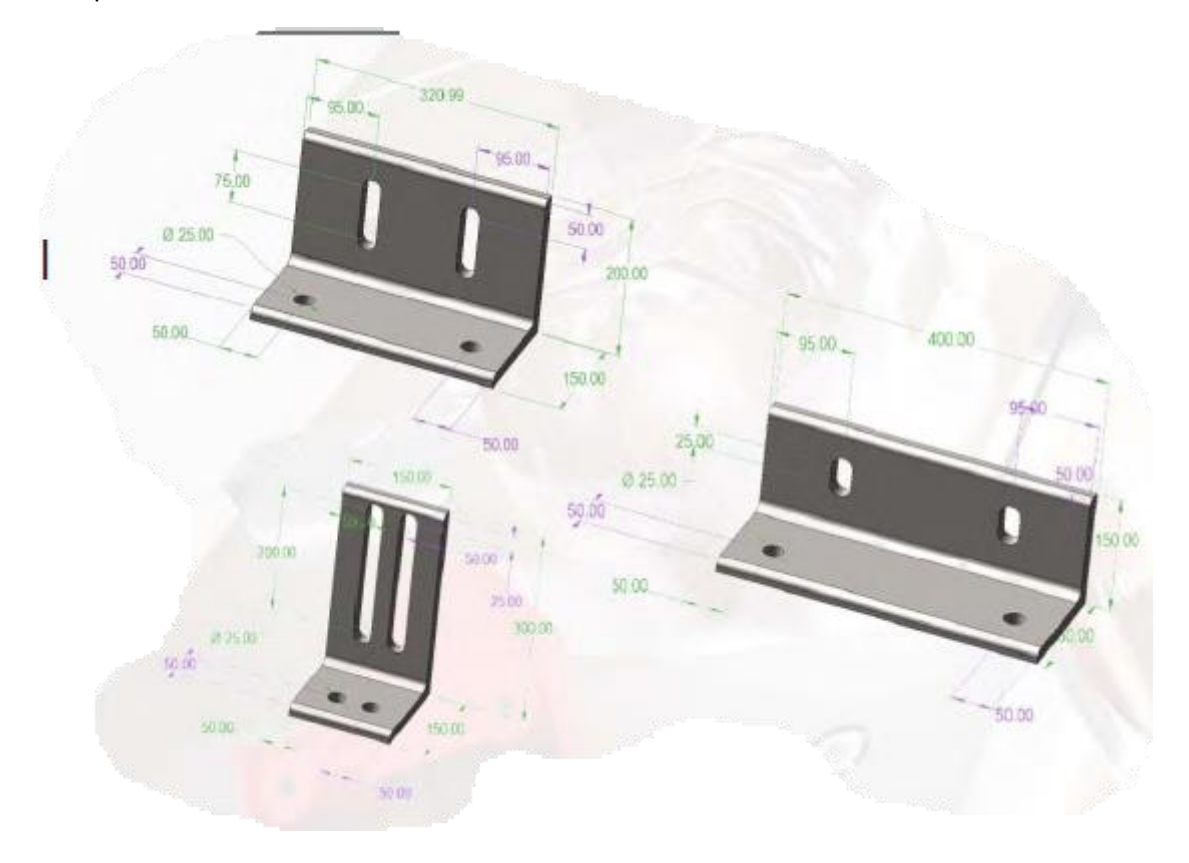

# MODULE USINAGE ELECTRO-EROSION EDM

Keycreator a été élargi avec un nouveau module optionnel pour la programmation des machines filaire EDM.

#### TRAJET OUTIL

Générer le chemin d'outils 2 axes EDM (électro érosion) dans Keycreator pour ouvrir ou fermer un profil plan sélectionné à partir du filaire ou de la géométrie solide.

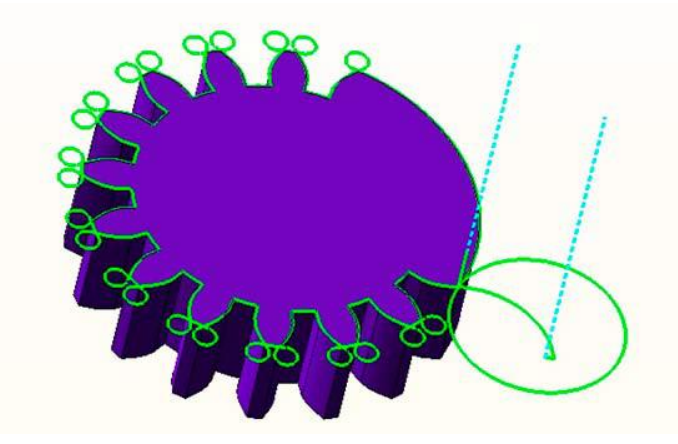

Utilisation de l'option constante de cône qui est une stratégie efficace pour couper poinçon ou des cavités dans une plaque.

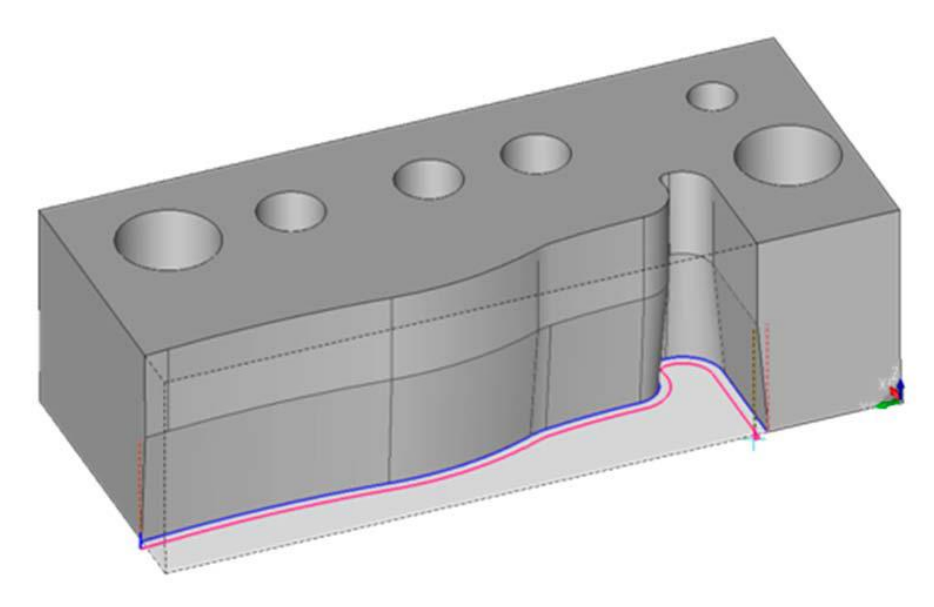

#### MODIFIER > FACES DYNAMIQUES

La fonction Face Dynamique reconnaît si la ou les faces sélectionnées sont avec un congé constant et affiche la valeur du rayon, un axe et une info bulle s'affiche.

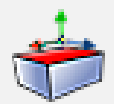

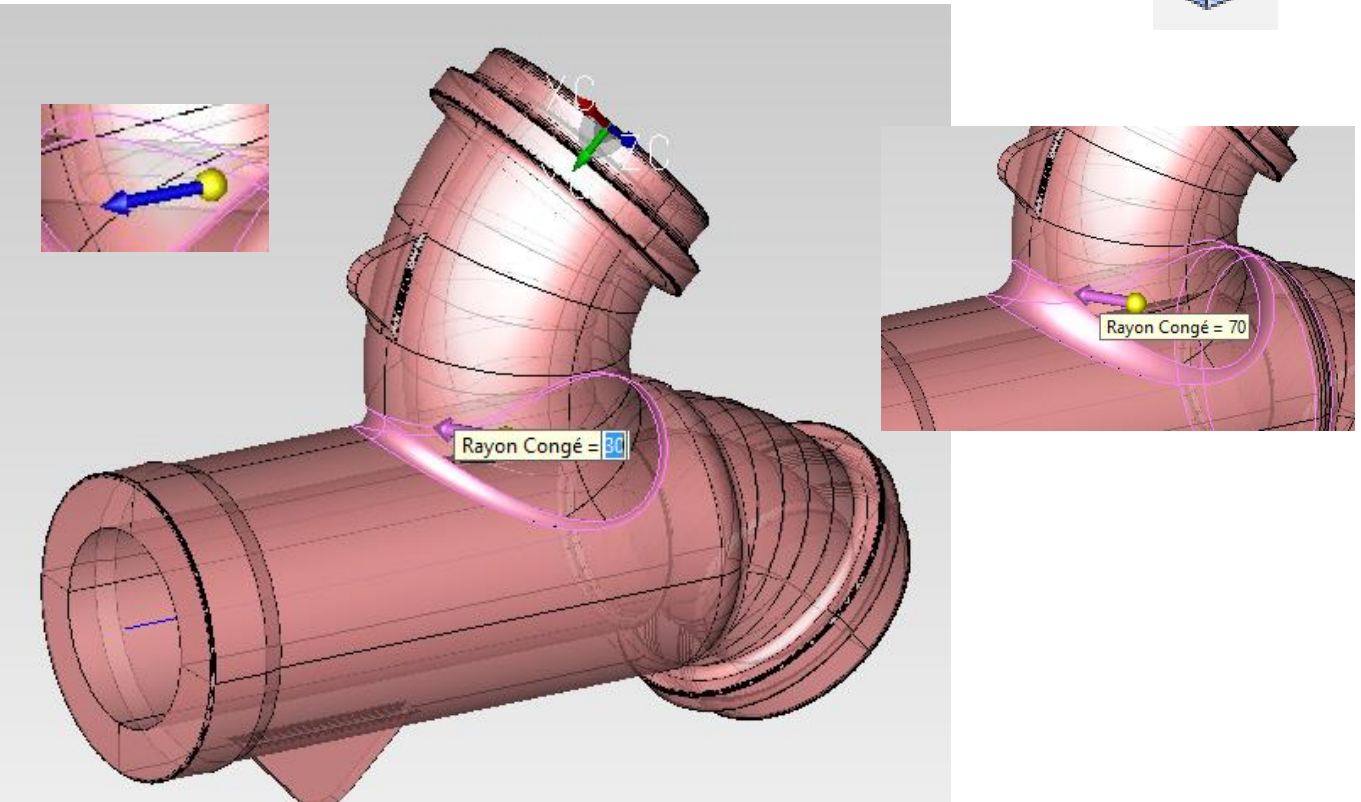

Cliquer sur l'axe pour pouvoir modifier la valeur du rayon, le rayon est modifié, vous pourrez l'augmenter jusqu'à la valeur maximum possible.

L'option info-bulle doit être active, le menu contextuel s'affiche après un clic droit sur l'axe

|   | XForm                       | 1 |                      |
|---|-----------------------------|---|----------------------|
|   | Offert                      |   |                      |
|   | Offset                      |   |                      |
| 1 | Raccord                     | 3 |                      |
|   | Rayon de courbe 📃 🕨         |   | Rayon de courbe      |
|   | Incrément Translation (= 5) |   | Delta rayon jonction |
| J | info-bulle                  |   |                      |
|   | Options                     |   |                      |

| 4 |                                                                                                    |                                                                                                    |
|---|----------------------------------------------------------------------------------------------------|----------------------------------------------------------------------------------------------------|
|   | XForm                                                                                                    |                                                                                                    |
|   | Offset                                                                                                    | L                                                                                                    |
| J | Raccord                                                                                                    | SU0 1                                                                                                 |
|   | Rayon de courbe                                                                                                    |                                                                                                    |
|   | Incrément Translation (= 5)                                                                                                    | 2                                                                                                    |
| J | info-bulle                                                                                                    | ľ                                                                                                    |
|   | Options                                                                                                    |                                                                                                    |
|   | <ul> <li></li> <li></li> &lt;</ul> | XForm<br>Offset<br>Raccord<br>Rayon de courbe<br>Incrément Translation (= 5)<br>info-bulle<br>Options |

L'option rayon de courbe permet de choisir d'indiquer un nouveau rayon ou valeur Delta (offset) du rayon en cours.

La fonction de projection d'un profil ou empreinte a été étendue pour choisir une face de solide au lieu de toutes les faces du solide. Cette option permet de limiter uniquement le profil qui se projette sur la face sélectionnée.

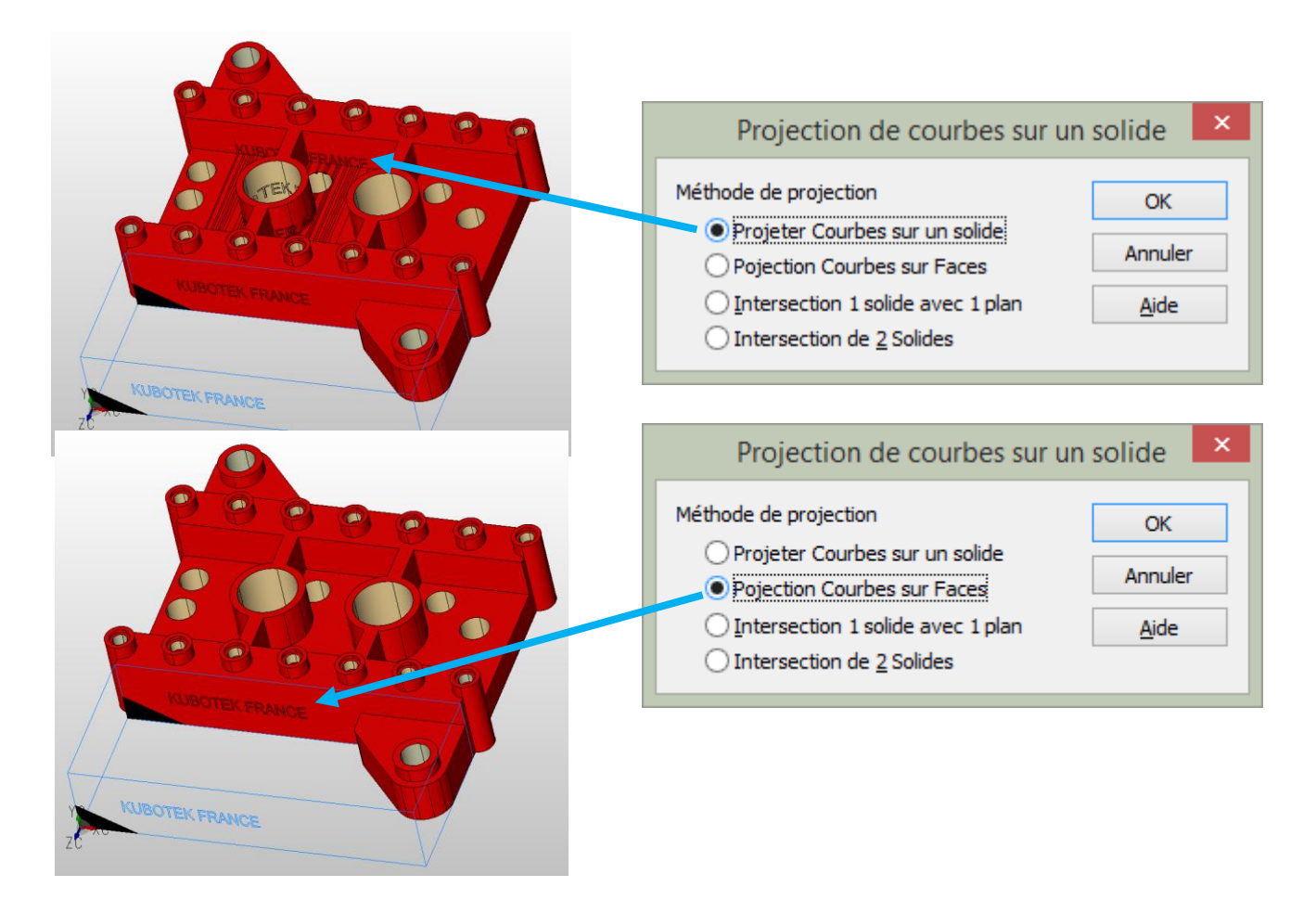

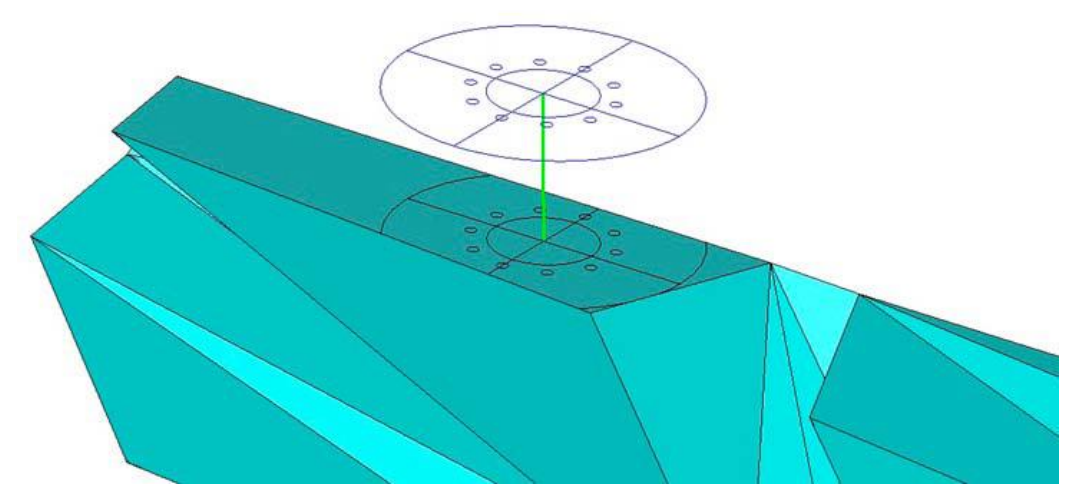

## MODIFIER > TOPOLOGIE > COUDRE UNE FACE

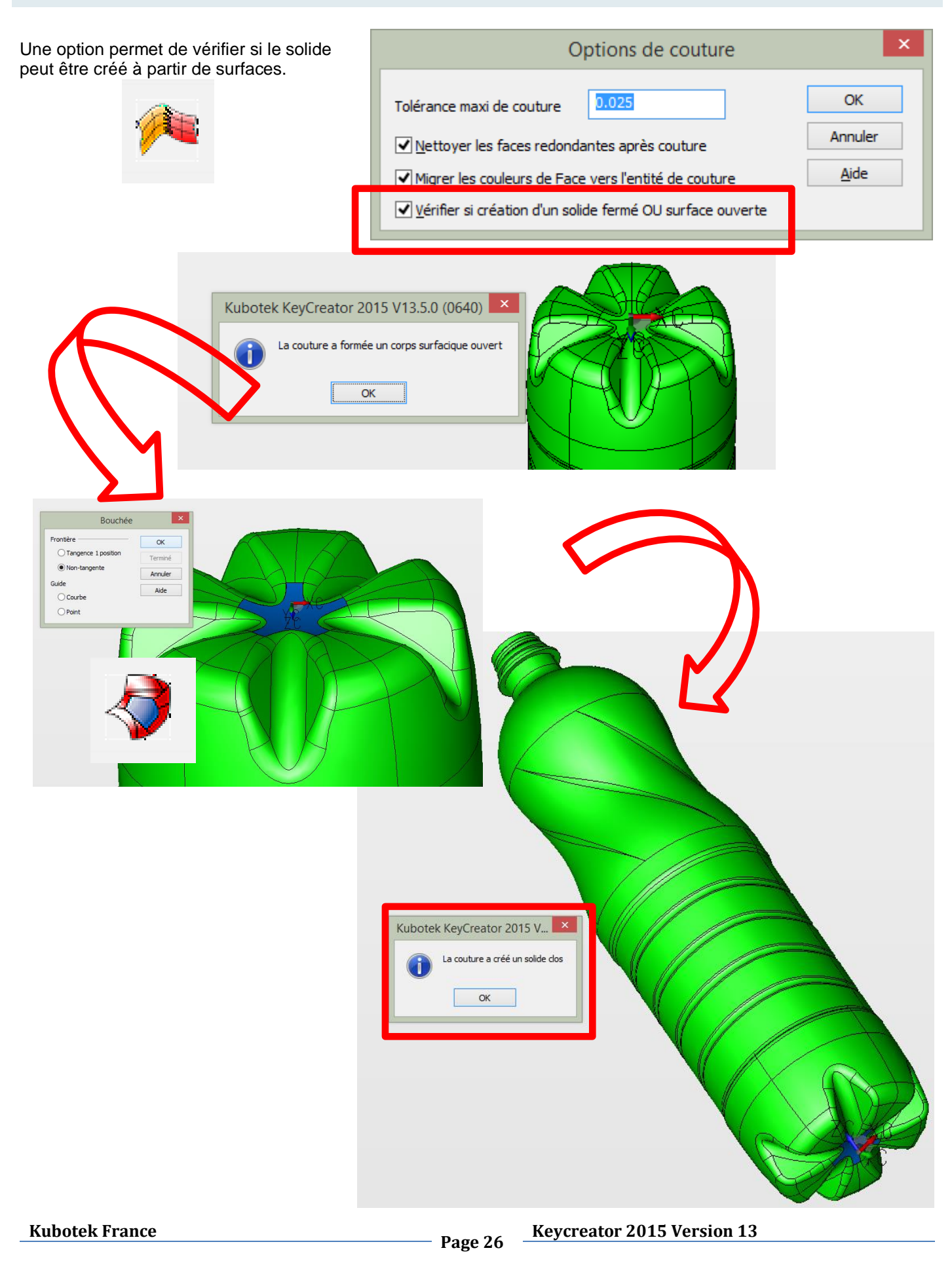

# DETAIL > NOTES > BULLES

Une nouvelle option bulle permet d'avoir un double repérage et un incrément différent pour chaque repérage.

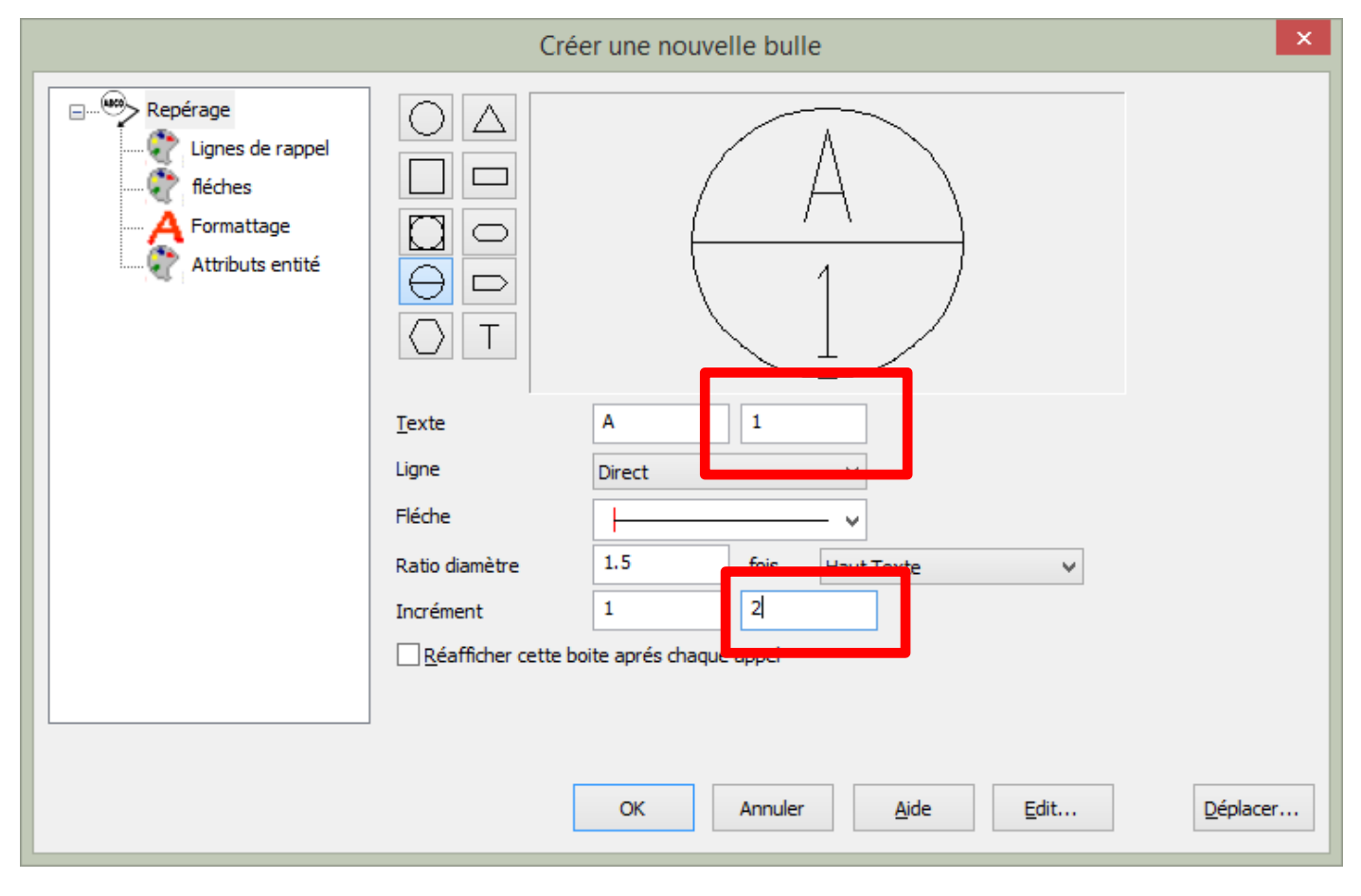

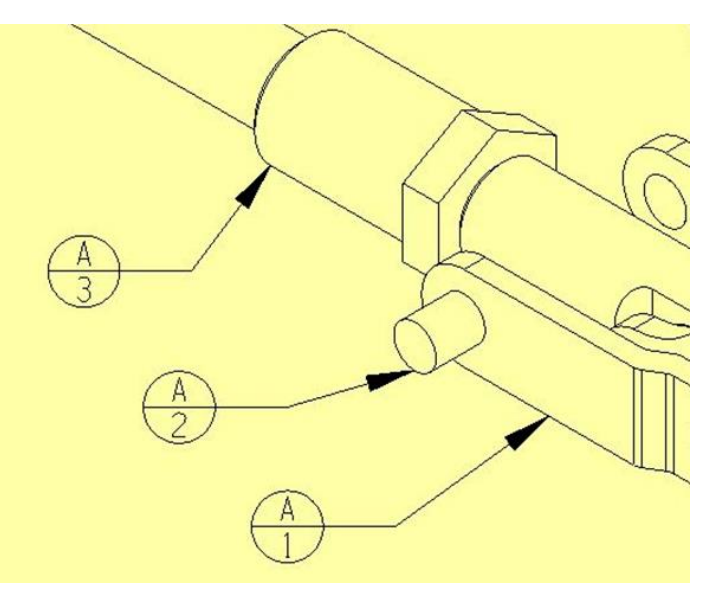

**Kubotek France** 

Page 27 Keycreator 2015 Version 13

## EDITER > ENTITES > REINITIALISE RENDU

Cette fonction permet de réinitialiser un solide après différentes analyses :

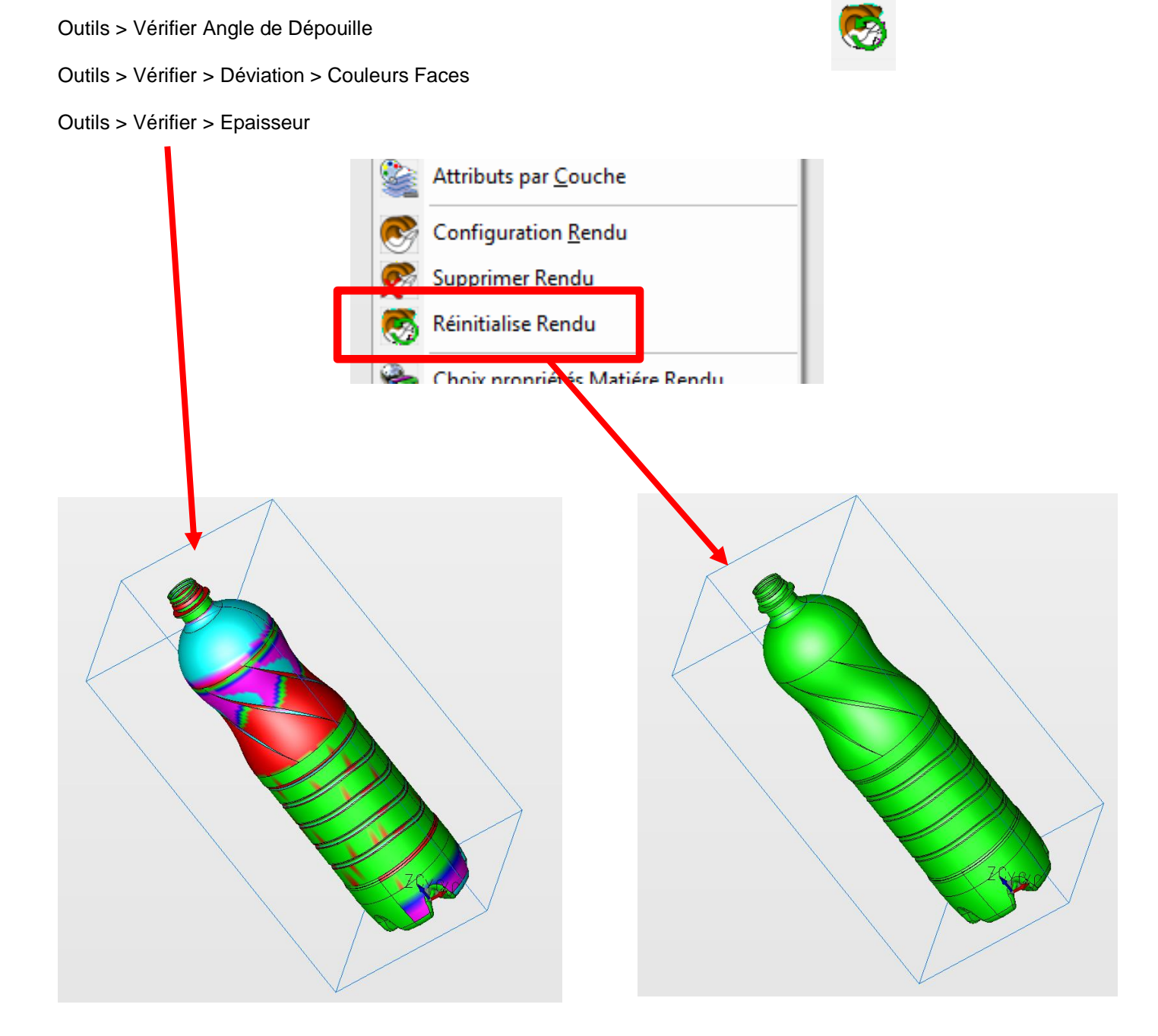

#### OUTILS MAINTENANCE > NETTOYER UN SOLIDE

Les faces redondantes sont des faces qui sont communes à 2 solides, parfois la fusion de ces faces lors du nettoyage d'un solide peut entrainer des anomalies de modélisation.

Comme elles peuvent conduire à la modélisation de problèmes, il est recommandé de nettoyer les faces redondantes. Cependant, certaines faces classées comme redondantes sont intentionnellement crées et doivent être préservés. Pour répondre à ce besoin de l'option de fusion des faces sélectives dans outils> Maintenance> Nettoyer un solide a été amélioré avec l'option « Sélection des face à exclure de la fusion ».

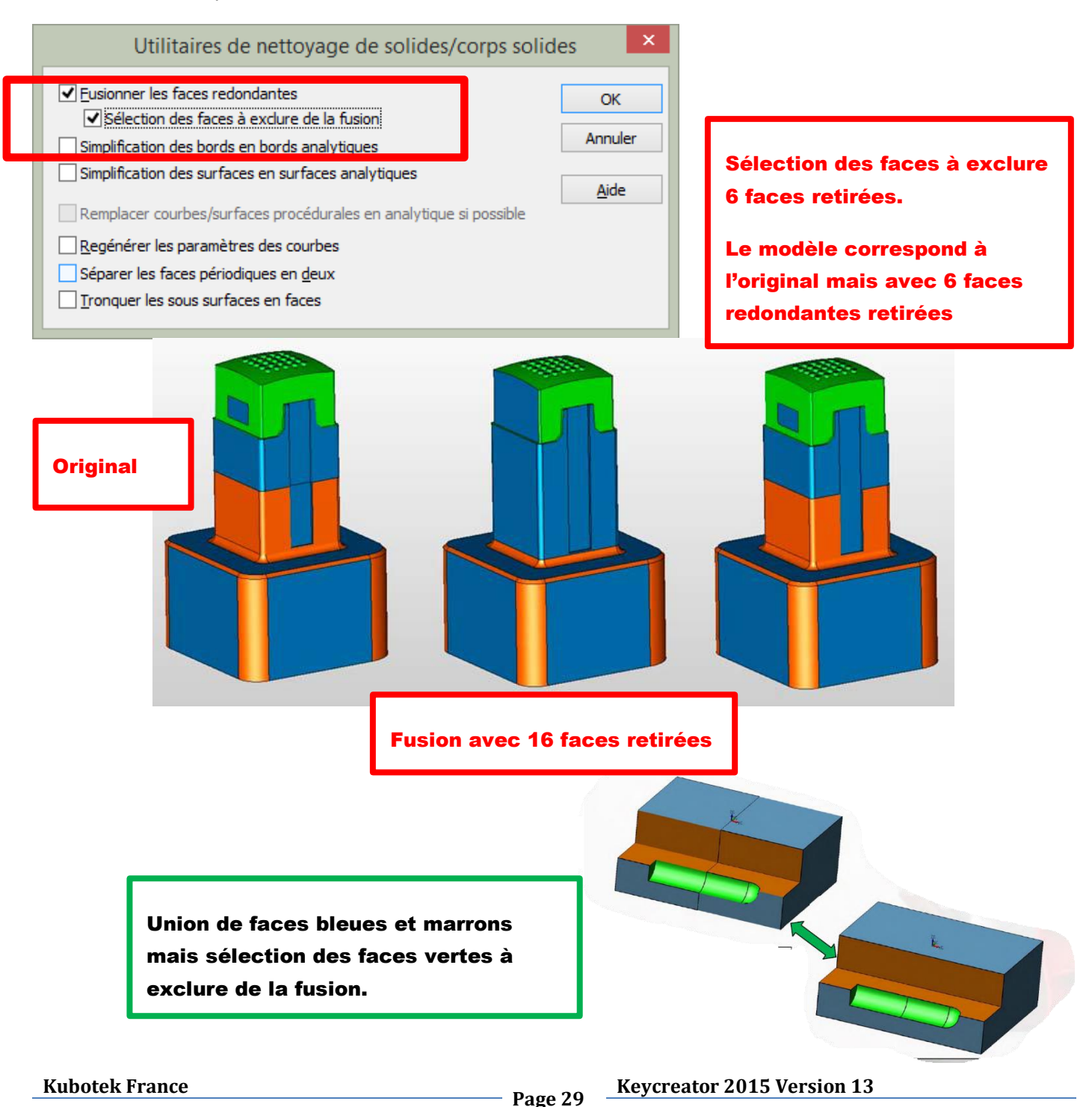

Cette option lorsqu'elle activée permet de faire parvenir des informations sur l'utilisation de Keycreator. Ces informations anonyme sont transmises via http à Kubotek usa afin de savoir les commandes les plus utilisées.

Cette option lorsqu'elle est cochée lors de l'installation « Autorise l'envoi de données Anonymes » permet d'analyser les commandes utilisées ( Données de la barre historique – Durée de la session – Version windows)

Par exemple : 35 % des utilisateurs utilisent la fonction UNION BOOLEENNE

Cette option peut être activé ou désactivée via le menu **Outils > options > Divers** puis cocher ou décocher « Autoriser Keycreator à collecter des données Anonymes »

|                                                                                                    | Configurer les Options                                                                                                    | ×       |
|----------------------------------------------------------------------------------------------------|----------------------------------------------------------------------------------------------------|---------|
| Démarrage     Képertoire     Sauvegarde                                                                                                    | Précision décimal pour exportation de fichiers 10                                                                                                    |         |
| Affichage Performance Carte Graphique                                                                                                    | Nouvelle Piece Modéle                                                                                                    |         |
| ⊡ Imprime/Trace                                                                                                    | C: KeyCreator64. 13.5 (CKT (Default.ckt                                                                                                    |         |
|                                                                                                    | Répertoire     C: \KeyCreator64.13.5 \Cache                                                                                                    | Choisir |
| Entités<br>Solidifier                                                                                                    | Durée Maximum pour fichiers c <u>a</u> ches (jours) 0                                                                                                    |         |
| ⊡ · Position/Sélection                                                                                                    | Taille Maximum pour fichier <u>s</u> Cache (Mo) 0                                                                                                    |         |
| Position                                                                                                    | Nombre Maximum de fichiers caches                                                                                                    |         |
| <ul> <li>Affichage</li> <li>Performance</li> <li>Carte Graphique</li> <li>Imprime/Trace</li> <li>Defaut</li> <li>Active mémoire cache fichiers CKD pour fichiers non-natifs</li> <li>Effacer</li> <li>C:\KeyCreator64.13.5\CKT\Default.ckt</li> <li>Active mémoire cache fichiers CKD pour fichiers non-natifs</li> <li>Effacer</li> <li>C:\KeyCreator64.13.5\Cache</li> <li>Active mémoire cache fichiers caches</li> <li>Durée Maximum pour fichiers caches (jours)</li> <li>Position</li> <li>Solides</li> <li>Elément Mécanique</li> <li>KXL</li> <li>Nombre Maximum de process</li> <li>Active lecture fichiers multi-process lors d'Assemblages Externes</li> <li>Nombre Maximum de process</li> <li>Re-activer tous les messages d'info désactivés</li> </ul> | 5                                                                                                    |         |
| Elément Mécanique<br>KXL                                                                                                    | Nombre Maximum de process 1                                                                                                    |         |
| Divers     Analyze Options                                                                                                    | Configurer les Options       ×         Précision décimal pour exportation de fichiers       10         Incrément minimum Polyligne       0.1         Nouvelle Piece Modéle       0.1         C: \KeyCreator64.13.5\CKT\Default.ckt          Active mémoire cache fichiers CKD pour fichiers non-natifs       Effacer         Répertoire       C: \KeyCreator64.13.5\Cache          Durée Maximum pour fichiers caches (jours)       0       0         Taille Maximum pour fichiers caches       0       0         Ngmbre Maximum de fichiers caches       0       1         Re-activer tous les messages d'info désactivés       1       1         Re-activer tous les messages d'info désactivés       1       1         Activer la Touche Rapide         1         Matoriser KeyCreator à collecter des données (anonymes)       0       1         Désactiver les raccourcis utilisant ALT dans les champs éditions       1       1 |         |
| ··· Options Secondaires                                                                                                    | Activer la Touche Rapide                                                                                                    | ^       |
| ECO Page                                                                                                    | Autoriser KeyCreator à collecter des données (anonymes)                                                                                                    |         |
|                                                                                                    | Désactiver les raccourcis utilisant ALT dans les champs éditions                                                                                                    | TC      |

#### OUTILS > ELEMENTS MECANIQUES

OK

Annuler

Aide

Editer..

Des informations sur les éléments insérés dans un mécanisme s'affiche à l'emplacement Engrenage Ch du curseur dans une bulle d'information. <u>C</u>rémaillère m Pour que ces informations apparaissent il faut activer l'option : Créer un objet (Elément mécanique) Ressort 19 A S Pignon Roulements <u>C</u>haine Configuration Attributs Roulement Style <u>R</u>oulement Créer un objet (élément mécanique) <u>Ax</u>e ✓ Utiliser les mêmes unités que le fichier piéce Unités Millimètres U. Roulement (Bearing) Couche=5 Type Balle OD 38.1 Elem Ø 6 Représentation OHaut Solide 🔿 Coté

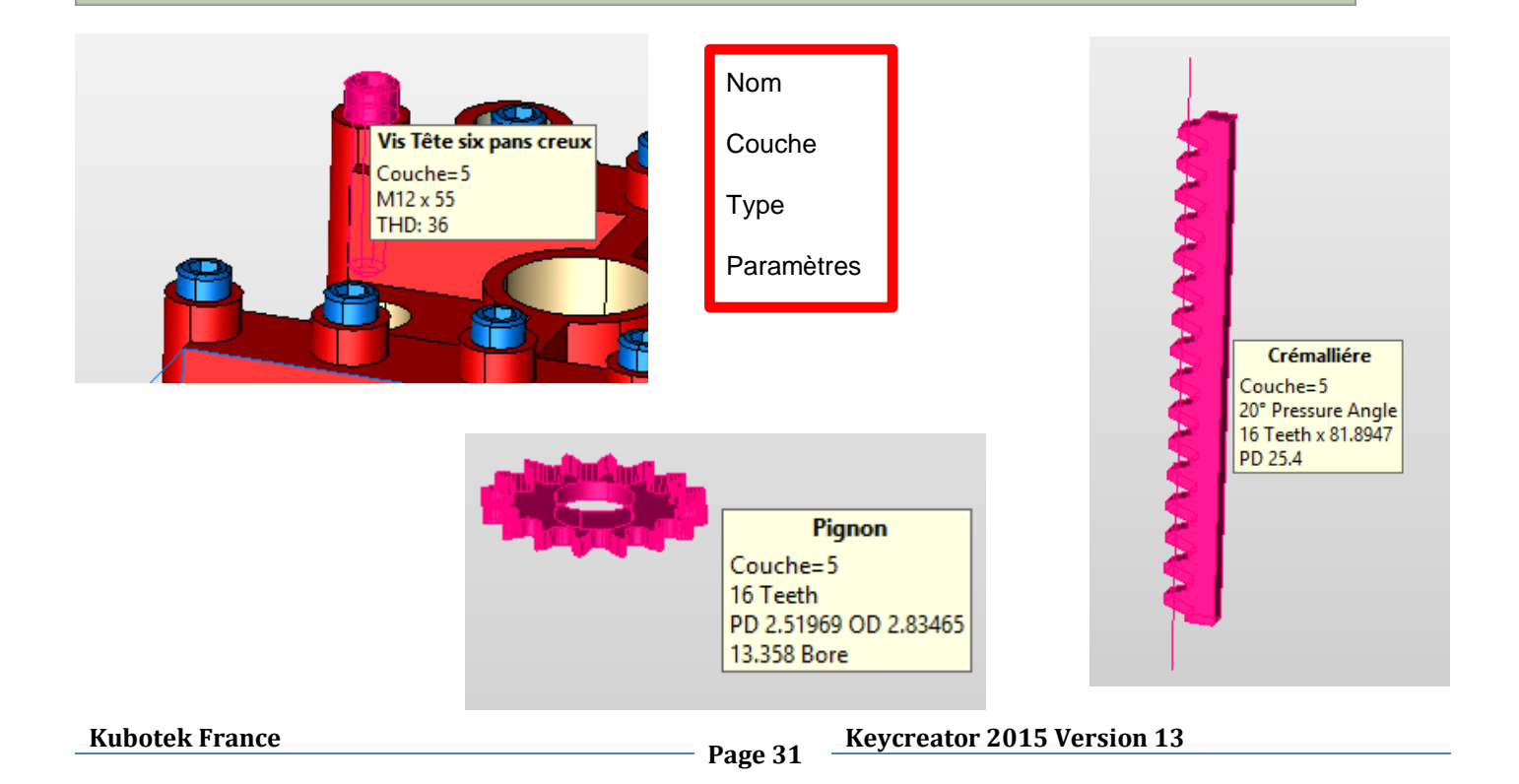

Déplacer..

Filaire 3D

#### OUTILS > ARTISAN RENDU REALISTE

Le module (option) KeyCreator Artisan de rendu réaliste contient une interface utilisateur mise à jour afin de coïncider avec KeyCreator 2015.

Les sources de lumière KeyCreator s'exportent maintenant dans le module Keycreator Artisan.

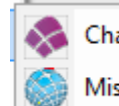

Charge Artisan Rendu-Réaliste Mise à jour Artisan

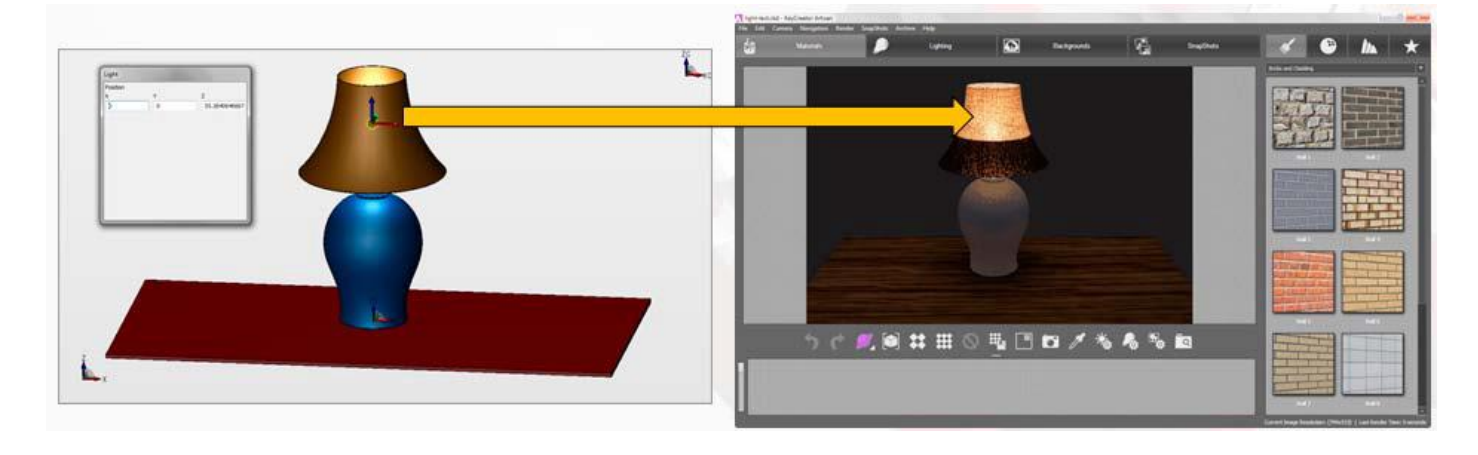

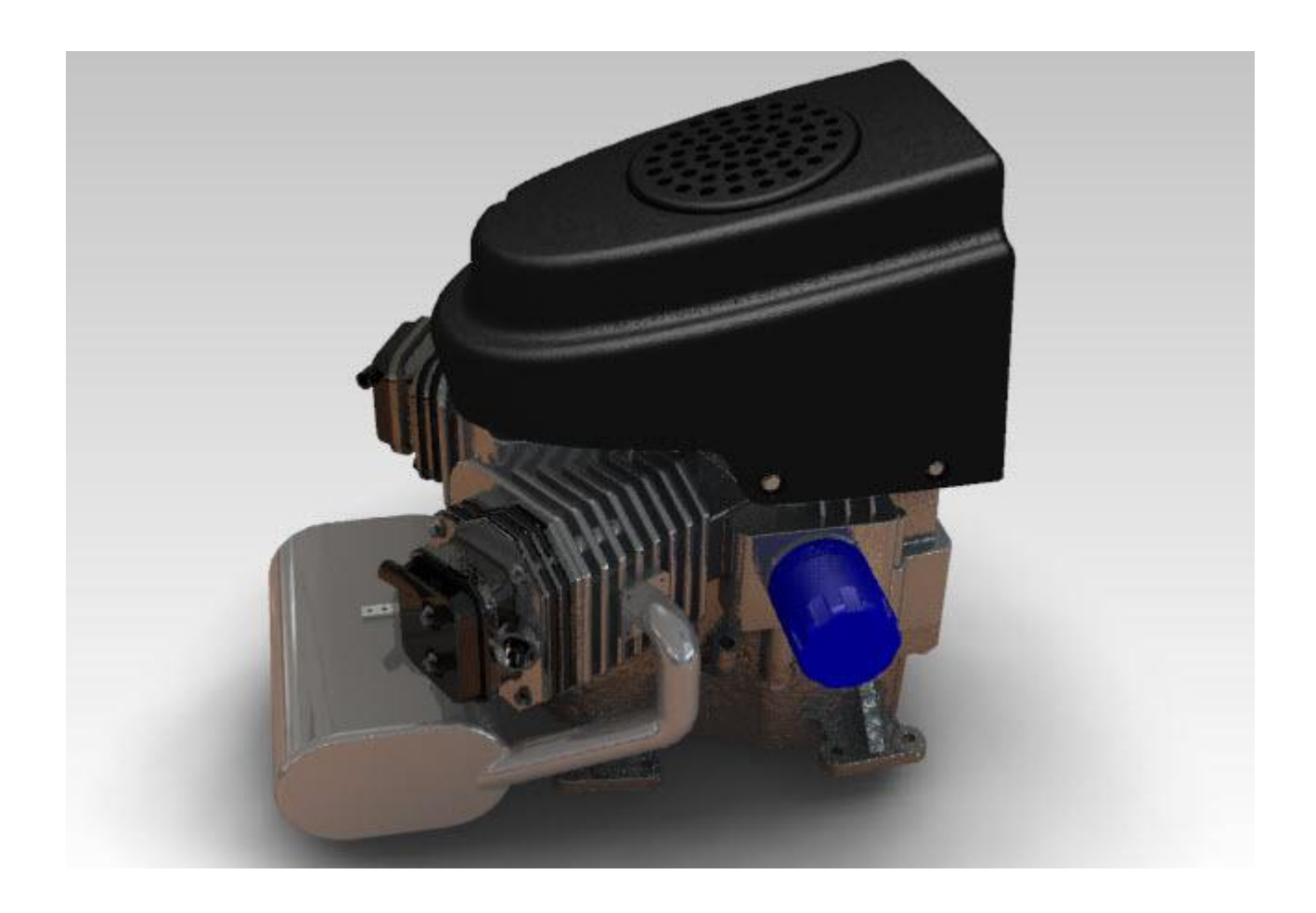

**Kubotek France** 

Page 32 Keycreator 2015 Version 13

#### MISE EN PLAN > REVISION MISE EN PLAN

Une option permet de choisir l'export que du plan 2D sans le modèle 3D. Cette option « Export des plans éclatés dans fichier permet de n'exporter que le plan 2D sans les surlignages des cotes indiquant que le plan 2D n'est plu relier au modèle 3D.

|                                              | Révision des plans |                                                                                                |  |  |  |  |
|----------------------------------------------|--------------------|------------------------------------------------------------------------------------------------|--|--|--|--|
| Nom de la Nouvelle M-Plan 1 Révision A       |                    |                                                                                                |  |  |  |  |
| Description                                  | Export plans       | xport plans avec fonction Eclate donc que le fichier 2D                                        |  |  |  |  |
| Export des pla<br>dans fichier(s)            | ns éclatés         | Fichier 2D PDF (*.pdf)<br>Fichiers DWG (*.dwg)<br>Fichiers DXF (*.dxf)<br>Design Files (*.ckd) |  |  |  |  |
| C:\Users\Jean-yves\Documents\CK-Prt\A-KC13-5 |                    |                                                                                                |  |  |  |  |

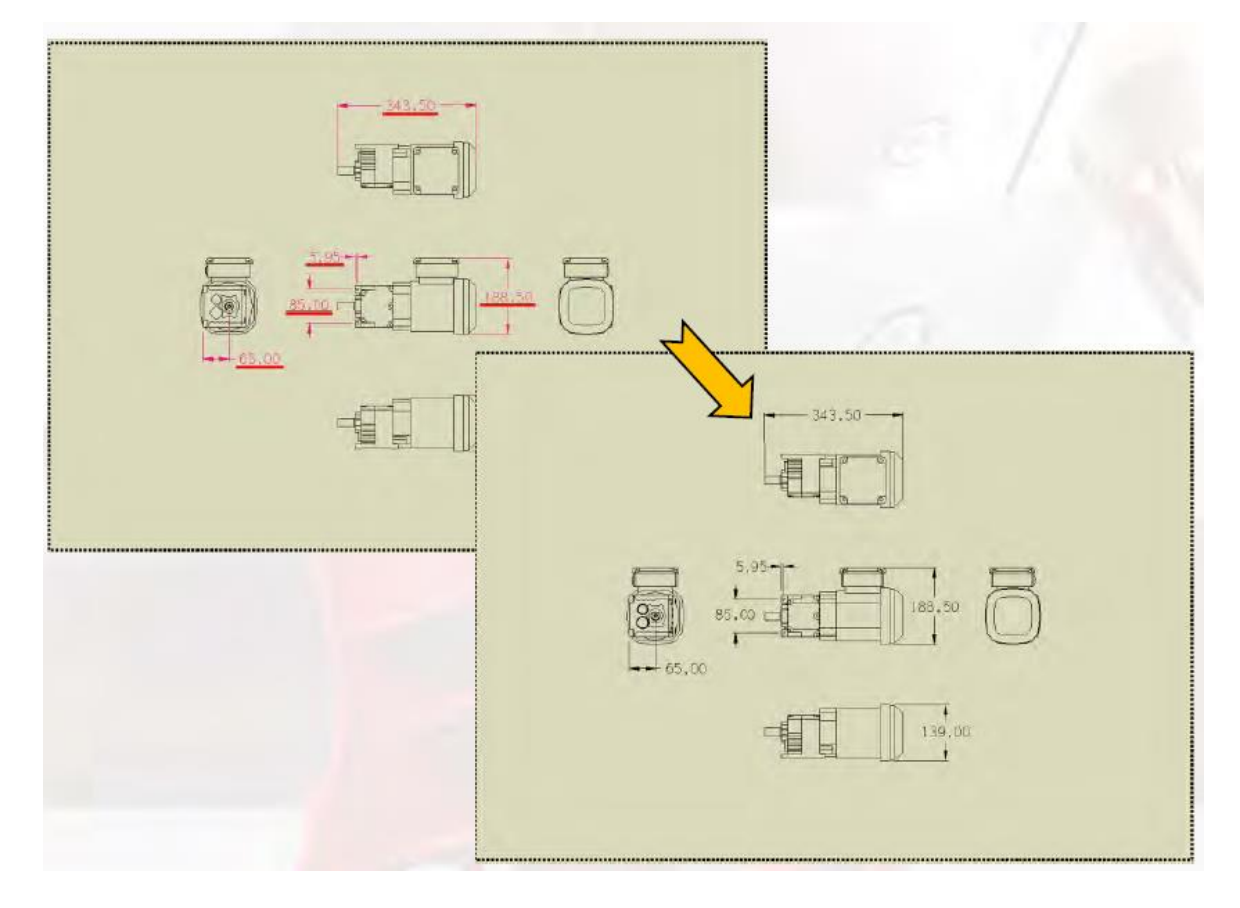

**Kubotek France** 

Keycreator 2015 Version 13

#### KEYCREATOR > COMPARE

Keycreator Compare a été amélioré et est maintenant un outil que l'on trouve en standard dans Keycreator 2015, faisant de Keycreator le premier et seul système CAO qui peut importer , éditer et comparer des dizaines de fichiers de CAO natifs (DXF, DWG, IGES, STEP, CATIA, PRO/E, UNIGRAPHICS ...) produits à partir d'autres systèmes.

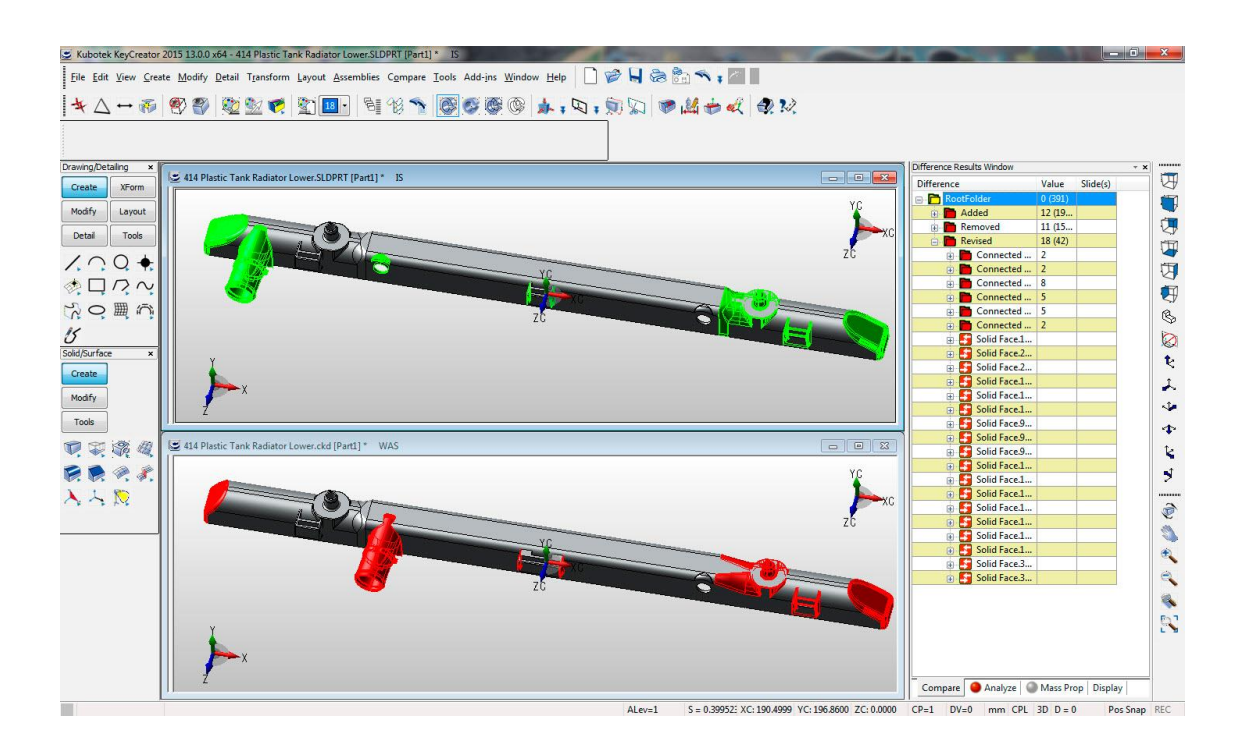

Utiliser le logiciel de CAO KeyCreator Compare est un moyen facile d'identifier graphiquement et automatiquement, les changements de données des modèles et ensuite de générer un rapport automatisé au format PDF.

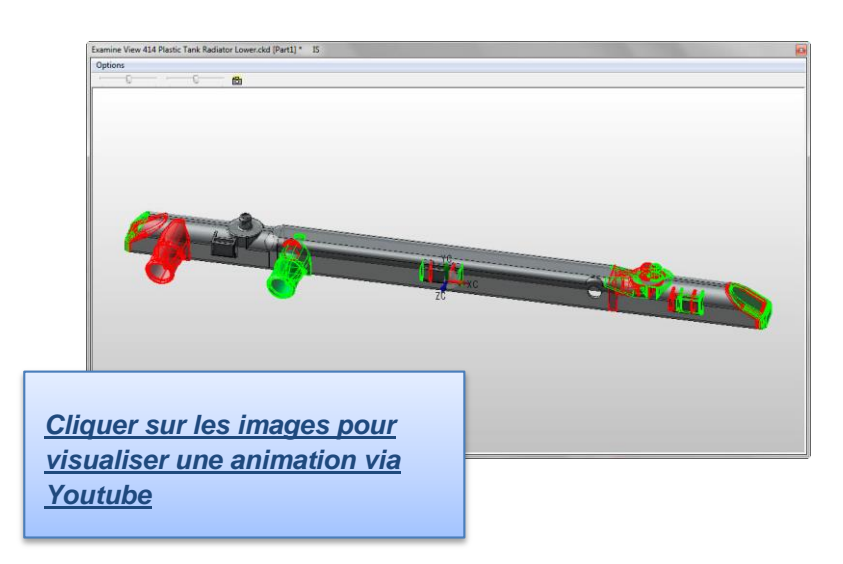

Compare Report

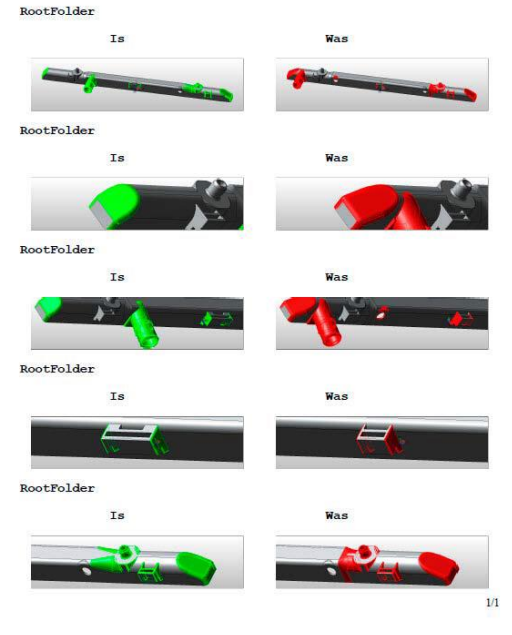

## COMPARE > COMPARER PIECE

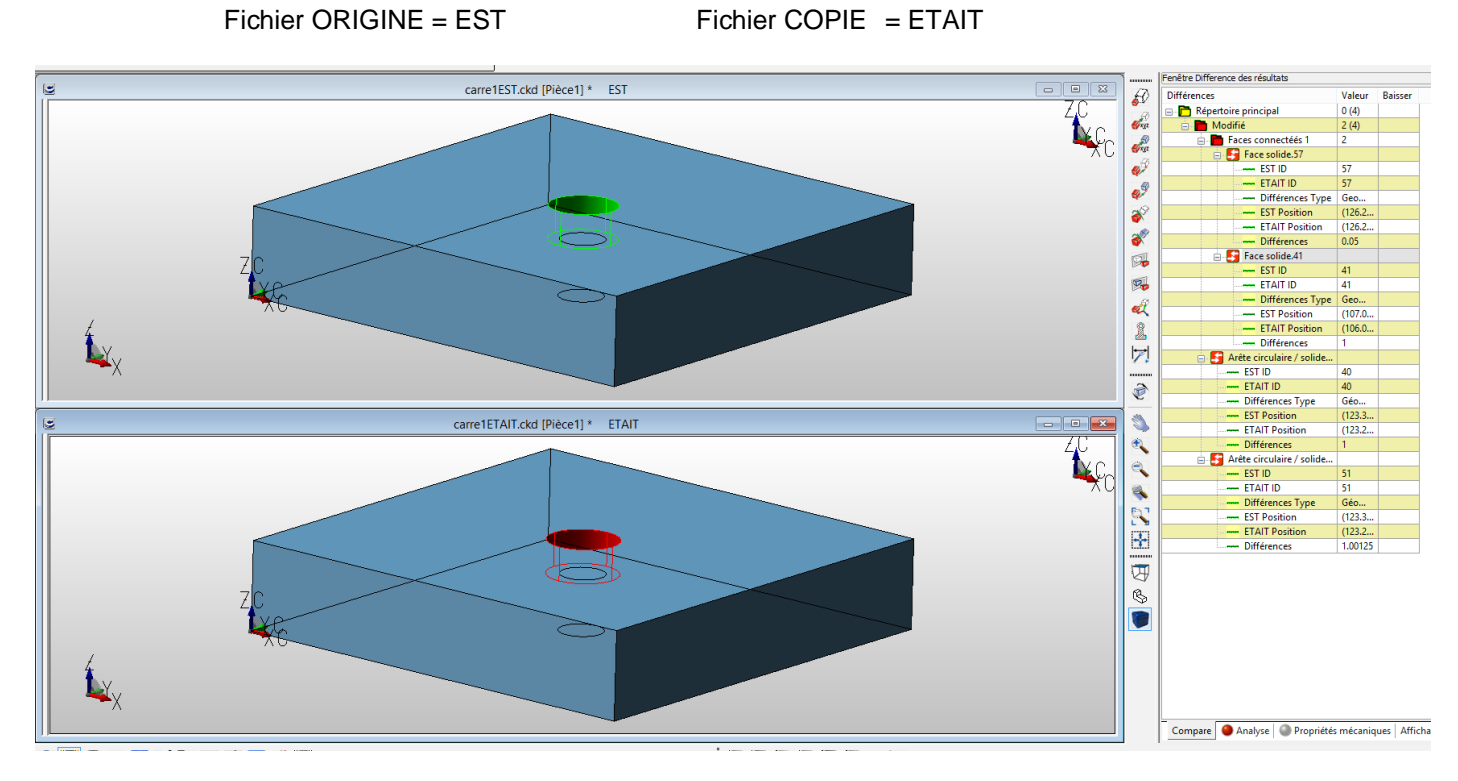

Les 2 fichiers sont chargés et s'affichent dans 2 fenêtres cote à cote

Une fenêtre et s'affiche avec 4 onglets qui indique l'état de la comparaison.

Si l'un des onglet apparaît en rouge cela indique que des éléments sont différents entre les pièces.

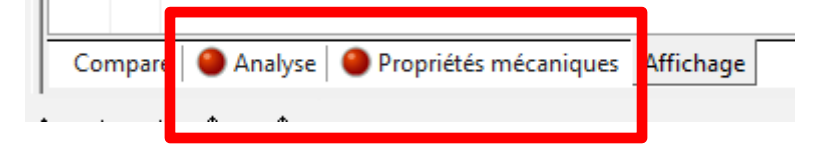

L'onglet COMPARE affiche les informations sur les faces qui posent probléme et s'affiche en vert dans le fichier ORIGINE=EST et s'affiche en rouge dans la copie = ETAIT

| Différences                             | Valeur | Baisser |
|-----------------------------------------|--------|---------|
| 🖃 🦰 Répertoire principal                | 0 (4)  |         |
| 😑 🛅 Modifié                             | 0      |         |
| Faces connectéés 1                      | 0      |         |
| 📩 🗖 Modifié                             | 2 (4)  |         |
| 🖃 🫅 Faces connectéés 1                  | 2      |         |
| 🕀 🛃 Face solide.57                      |        |         |
| 🕀 🎼 Face solide.41                      |        |         |
| \end{split} 🛃 Arête circulaire / solide |        |         |
| 🛓 🛃 Arête circulaire / solide           |        |         |

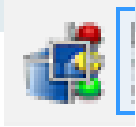

La commande Examine vue affiche les 2 piéces superposées avec les indications de differences.

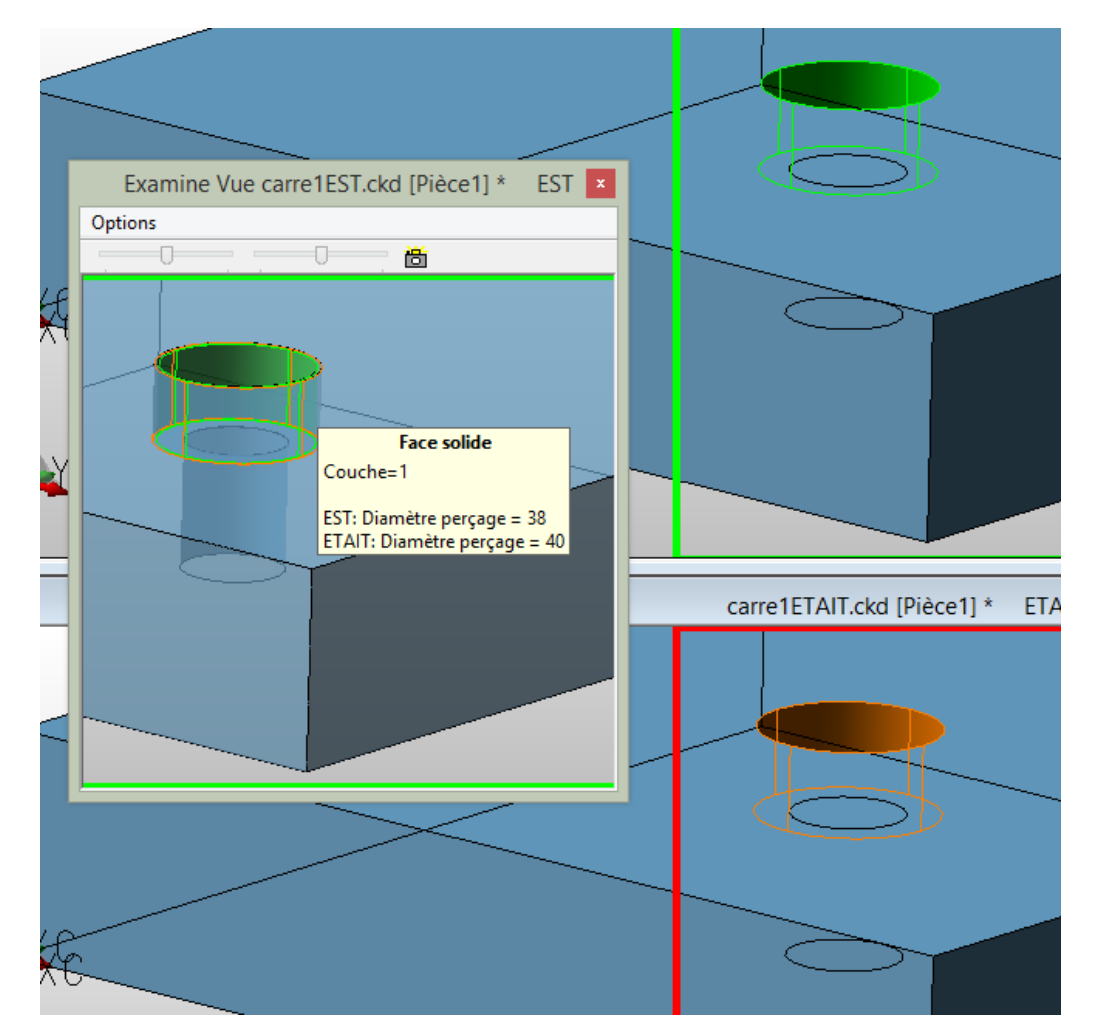

Les pièces s'affichent en mode transparence afin de bien visualiser les écarts entre la piece d'origine et la copie.

## COMPARE > AFFICHE VUE SYNCHRONISÉE

Permet d'afficher les 2 piéces avec la même vue en même temps

#### COMPARE >AFFICHE SYNCHRONISE VUES

Permet de synchroniser l'affichage des 2 piéces lorsque l'option "Affichage Synchronisée Vues" n'a pas été activée.

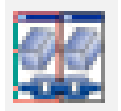

**Kubotek France** 

Page 36 Keycreator 2015 Version 13

## AJOUT-PROGS > DEVELOPPEMENT CONE ET CYLINDRE

| s [ | Ajou | t-Progs 🖉 🗾 🛩                | <b></b> |                              |   |
|-----|------|------------------------------|---------|------------------------------|---|
| ×.  |      | Mise à plat CONE ou CYLINDRE | 릂       | Mise à plat CONE ou CYLINDRE | F |
| 9   | CDE  | Ouvrir CDE                   |         | + ++ ·* ··· ITM + ···        |   |

Un nouveau programme dans la bibliothèque des programmes CDE est inclus : « FlatPipe.cde »

Il permet de développer les surfaces cylindrique et conique d'une maniéré rapide et précise.

Les entités générées sont des lignes, arcs, splines.

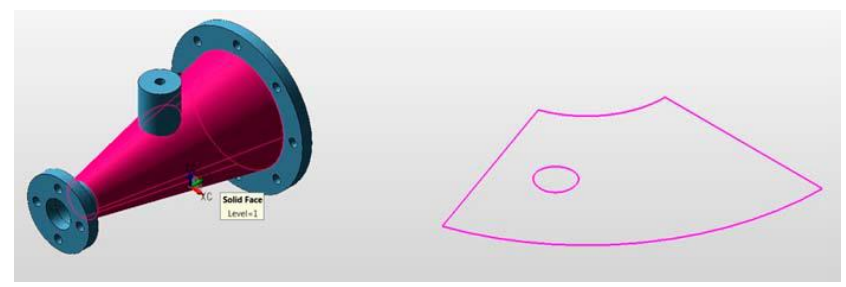

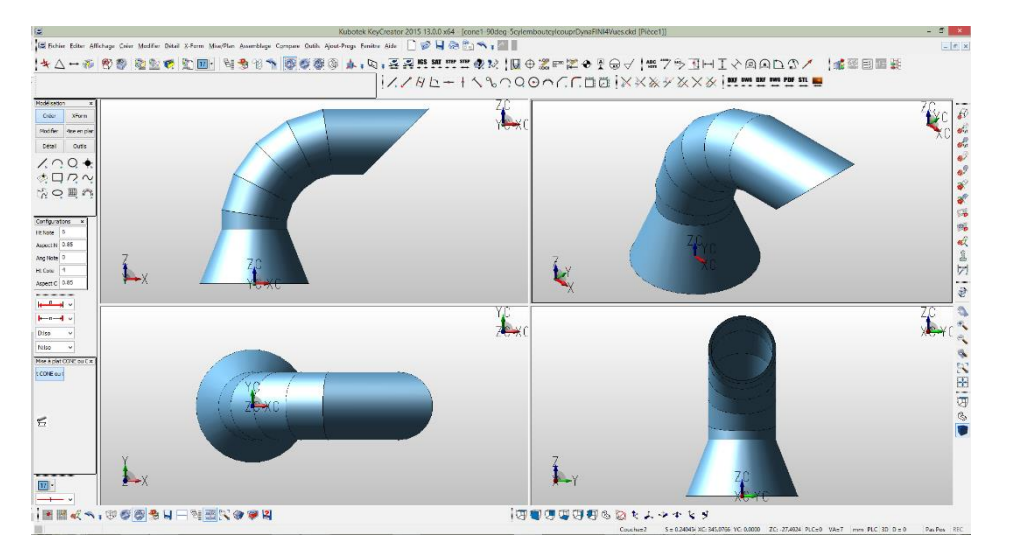

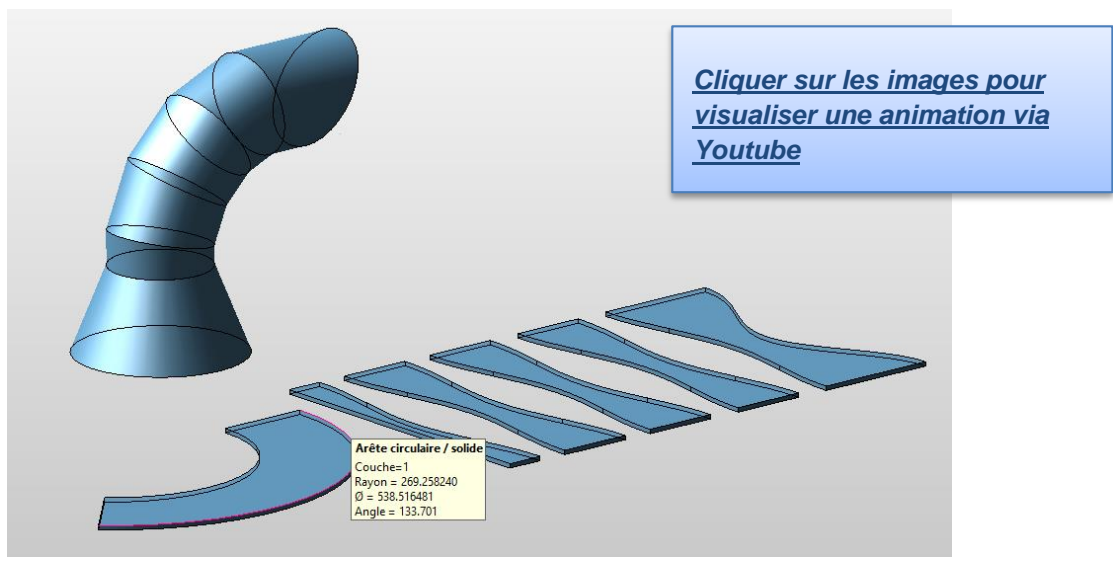